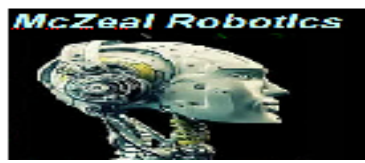

McZeal Robotics, LTD.

# Service Robot v4

# **Operation Manual**

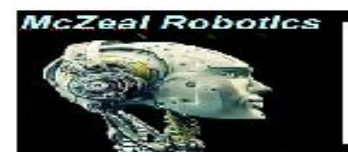

### Catalogue

| Precautions for use                                        |
|------------------------------------------------------------|
| Charger Precautions                                        |
| 1. The robot installation                                  |
| 2. Home Page introduction4                                 |
| 3. Robot trunk connection to external network 4            |
| Method 1: Set 4 in the browser on the robot                |
| Method 2: Enter browser Settings 4 on the mobile phone     |
| 4. Computer scanning mapping and navigation Settings 5     |
| 1. preparation 1 (laptop)5                                 |
| 2. Connect                                                 |
| 3. Control walking scan map                                |
| 4. Edit map                                                |
| 5. Save the map10                                          |
| 6. Add point11                                             |
| 7. View and modify the saved point12                       |
| 8. Set path12                                              |
| 9. Navigation and Stop13                                   |
| 5. Lead the explanation of setting 14                      |
| A. Introduction of voice leading route14                   |
| B. Voice explanation route import                          |
| Appendix 1                                                 |
| Appendix 2                                                 |
| Appendix 4, 31                                             |
| 1.1. 31 points                                             |
| A) The loop that produces a closed loop 31                 |
| B) Return to the starting point and keep moving 32         |
| C) Give priority to the loop 34 with a smaller environment |
| Actual Case 36                                             |
| Common problems and Solutions 39                           |

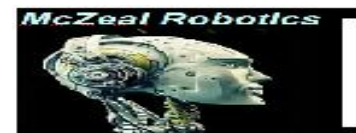

### **Precautions**

> Please read this description carefully and operate the robot in strict accordance with this description.

> The non-specialist is prohibited to dismantlethe robot.

> Each robot is equipped with a dedicated charger and charging base.

The robot can be use about 1 day, the continuous use time is not more than 8 hours, when the battery display remaining 2 cells/voltage is less than 23V, please charge with a special charger in time.

> prohibits flushing the robot with water.

please use a robot in a good wifi network environment. A dedicated router is recommended. Otherwise, connection failure and voice conversation may occur.

> Avoids moving a robot on. Avoid remote control or push the robot to hit objects quickly in the state of non-autonomous navigation.

### **Charger Precautions**

1. Read the instructions thoroughly before use

2. For indoor use, beware of rain

3. Do not charge non-rechargeable batteries

4. When charging, someone must be present. It is forbidden to charge at night

5. If the battery life is short or abnormal, do not charge it and contact the after-sales service.

6. During the charging, the charger is strictly prohibited to be covered , and it must be well ventilated

7. If the power cable or other places are damaged, it must be replaced by professional personnel

8. The charger is strictly prohibited to charge in inflammable and explosive places

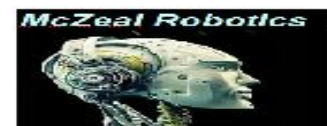

# **1. The robot installation**

a. Installation requirements of charging piles.

b. The charging pile should be backed against a solid wall, which does not reflect light.

c. There should be no objects within one meter in front, left and right of the charging pile.

d. The wall in front of the charging pile should be parallel to the solid wall backed by the charging pile.

e. The charging pile is fixed and cannot be moved. Please select the installation position carefully.

f. Turn on the robot.

The robot needs the key to turn on , and the key is in the accessory box.

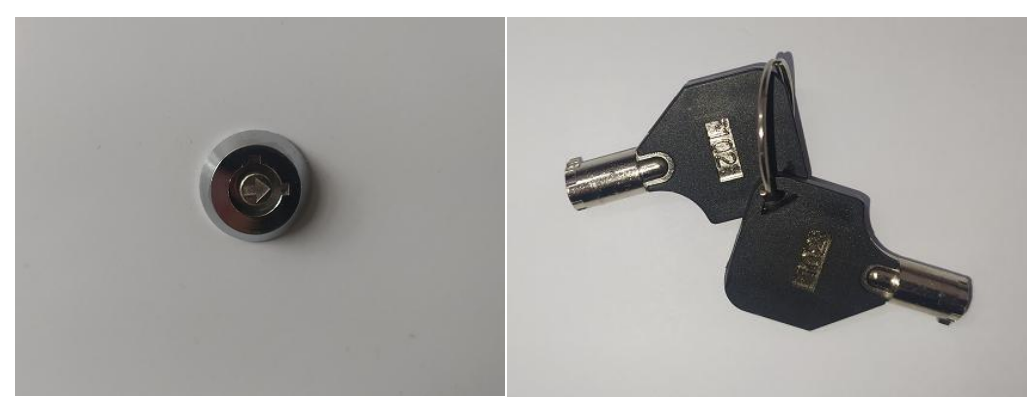

Keyhole ( switch) of robot

The key

Because the starting position is the starting position of scanning map, and also the coordinate of the recharge pile, the system will recognize the recharge base only after the recharge base is switched on. If the recharge base is not switched on, the automatic recharge function will be abnormal!

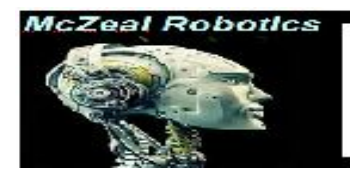

As shown below: After the charging pile is powered on, it can only be powered on when it touches the robot!

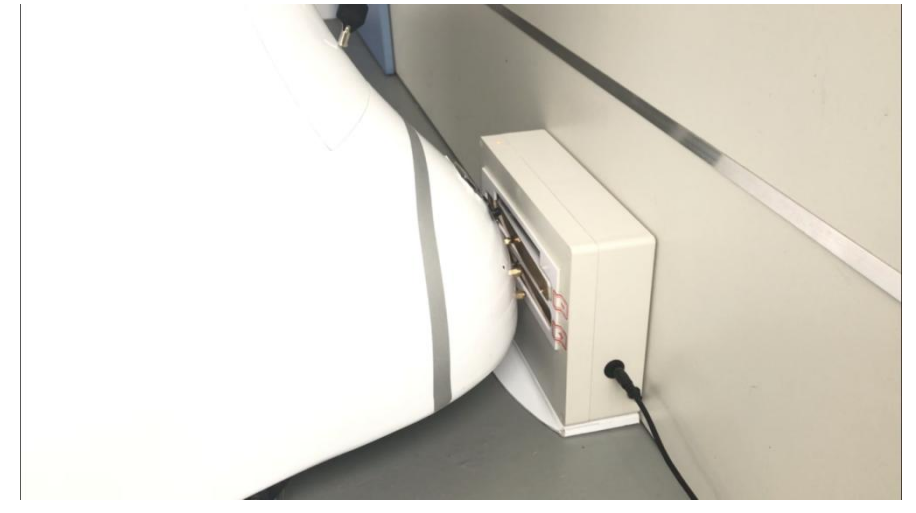

## 2. Home page introduction.

| Logo                                                                                |           |                                   | 17:28 <sub>(</sub>                        | 60 🔂 🛜 Le ն 🗋                                                                        | 1 O 🖧  |
|-------------------------------------------------------------------------------------|-----------|-----------------------------------|-------------------------------------------|--------------------------------------------------------------------------------------|--------|
| ES F                                                                                |           |                                   |                                           | Dialog s                                                                             | status |
| start voice guide<br>open picture<br>Question Prompt. Box<br>first page<br>good bye |           | Tal<br>Vake u<br>Click to turn of | k to me, y<br>xia<br>OO XI<br>Ip the robo | /ou can say<br>o ao xiao ao<br><b>OO OO</b><br>ot word ( name<br>elio xiaoao<br>hone |        |
|                                                                                     | You can s | ayfirst page                      |                                           |                                                                                      |        |
| VOL Return                                                                          | Home      | Background                        | VOL                                       |                                                                                      |        |
|                                                                                     | 0         |                                   | D                                         | 0                                                                                    |        |

a. Logo icon (replaceable, refer to Appendix 1). Click continuously to enter the software setting page. (Appendix 2).

b. System functions and display area of third-party APP can be opened by clicking.

c. Local dialogue prompts can be set to display.

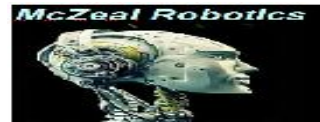

### 3. The robot relays the external network

Note: The external wifi of the robot relay must be 2.4g and can be used by entering your account and password. 5G signals and machines with third-party authentication (photo authentication, SMS authentication, etc.) cannot be relayed to the Internet.

### Method 1: : On the machine through the browser Settings

a. Open browser X in the display area of APP.

b. Enter the address 192.168.31.1 in the browser and go to the address.Initial login account: admin, password: 02029042.

c. Fill in the external wifi account in the first part of the figure below, select the wifi encryption mode in the second part, and fill in the password of the external wifi in the third part. After filling in, click the fourth part to confirm.

### Method 2: Access the browser Settings on the mobile phone

a. mobile phone connected to the robot wifi: aobo\*\*\*\*, password: ab123456.

b. Open the browser, enter the IP: 192.168.31.1 in the browser. Initial login account: admin, password: 02029042

c. Fill in the external wifi account in the step1 of the figure below, select the wifi encryption mode in the step 2, and fill in the password of the external wifi in the step 3. After filling in, click the step 4 to confirm.

| Settings Network Serial C | ) Serial 1    |               |      |
|---------------------------|---------------|---------------|------|
|                           | Current       | Updated       |      |
| Network Mode              | AP Client     | AP Client 🔹   |      |
| STA SSID                  | bole000       | 1 bole000     | Scan |
| STA EncType               | WPA2AES       | 2 WPA2AES ·   |      |
| STA Passwd                | ab123456      | 3 ab123456    |      |
| IP Туре                   | DHCP          | DHCP V        |      |
| AP Enable                 | Enable        | Enable •      |      |
| AP SSID                   | aobo691       | aobo691       |      |
| AP EncType                | WPA2AES       | WPA2AES •     |      |
| AP Passwd                 | ab123456      | ab123456      |      |
| LAN IP Addr               | 192.168.31.1  | 192.168.31.1  |      |
| LAN Mask                  | 255.255.255.0 | 255.255.255.0 |      |
| DHCP Server               | Enable        | Enable •      |      |

Finally, you can open a web page to determine if you are connected to the network.

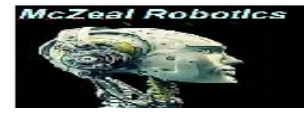

# 4. Scan map with computer and navigation Settings.

### 1), Preparation 1 (About laptop)

a、Prepare a Windows laptop.

 $b_{\sim}$  Download and install the scanning map software (obtain the software installation package from the after-sales service).

c、 Open the software and register your account.

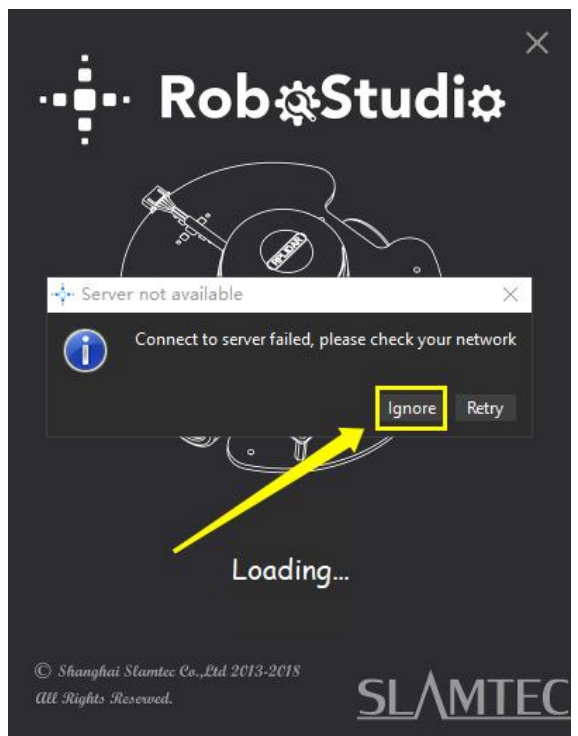

(login page)

 $d_{\infty}$  Enter your account and password to log in.

| File View Tool Help       | 643041                      |
|---------------------------|-----------------------------|
| Robots 🛛 Map 📝            | ) Multi-Floor<br>Map Editor |
| Robots S >                |                             |
| Local                     |                             |
| Manual Connecting History |                             |
|                           | SIAMIEC                     |

(After logging in)

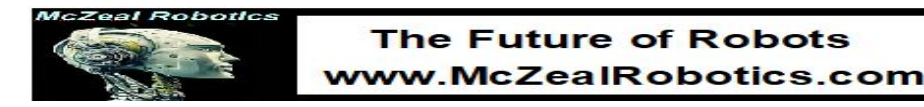

### 2.)Preparation 2 (About the robot)

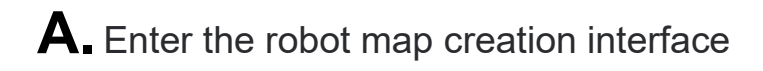

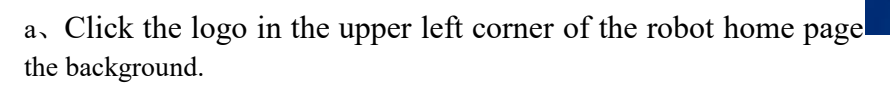

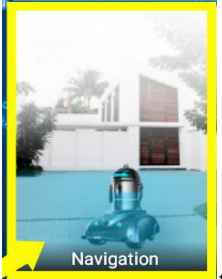

b、Click the icon to enter navigation settings.

c、Click the menu button in the upper left after entering

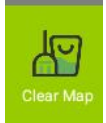

d、Click the icon **determined** to clear the old map, the robot will enter scanning map mode automatically after clearing

### **B.** Computer connected robot.

 $a_{\lambda}$  Laptop connected to the WiFi (aobo<sup>\*\*\*</sup>) of the robot , password: ab123456. The wifi name of each robot is different. Please confirm the WIFI name of multiple robots before connecting.

 $b\,$  As shown below: File  $\to$  robot  $\to$  right mouse button as shown in the arrow  $\to$  manually connect robot.

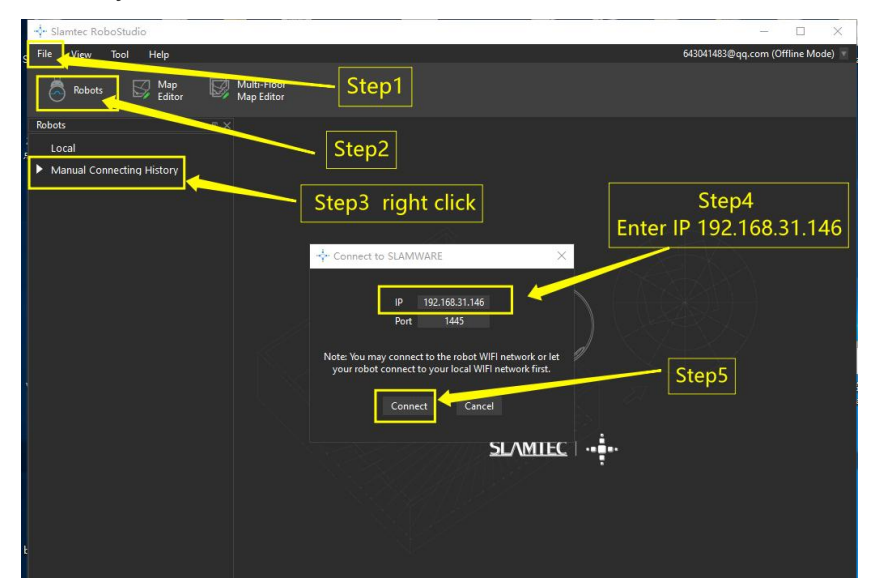

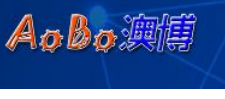

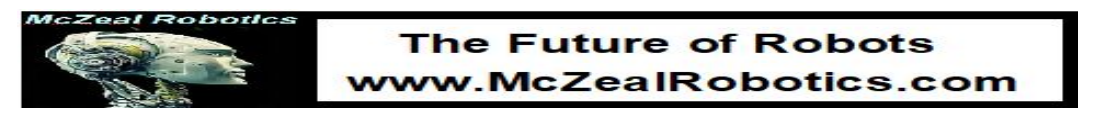

 $c_{s}$  As shown below: Enter IP: 192.168.31.146 to connect. Enter and click 'Connect'. The following figure shows the successful connection page.

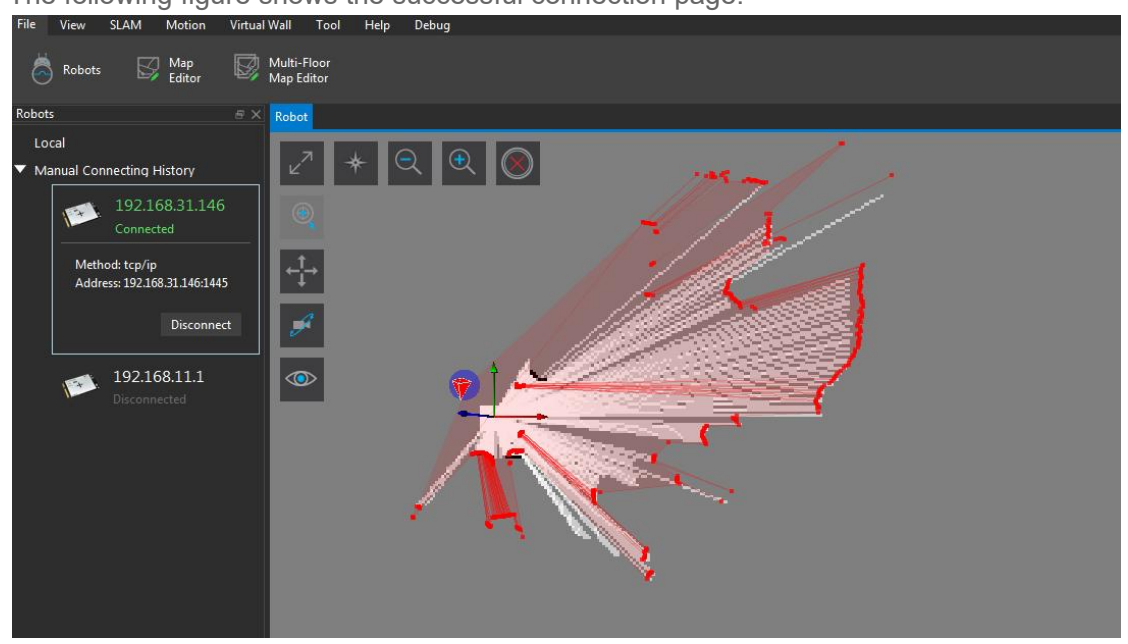

After the connection is successful, observe whether the charging pile is vertical to the red arrow of the coordinate axis. If it is not vertical, the position of the charging pile needs to be changed .It needs to be vertical to make a drawing.

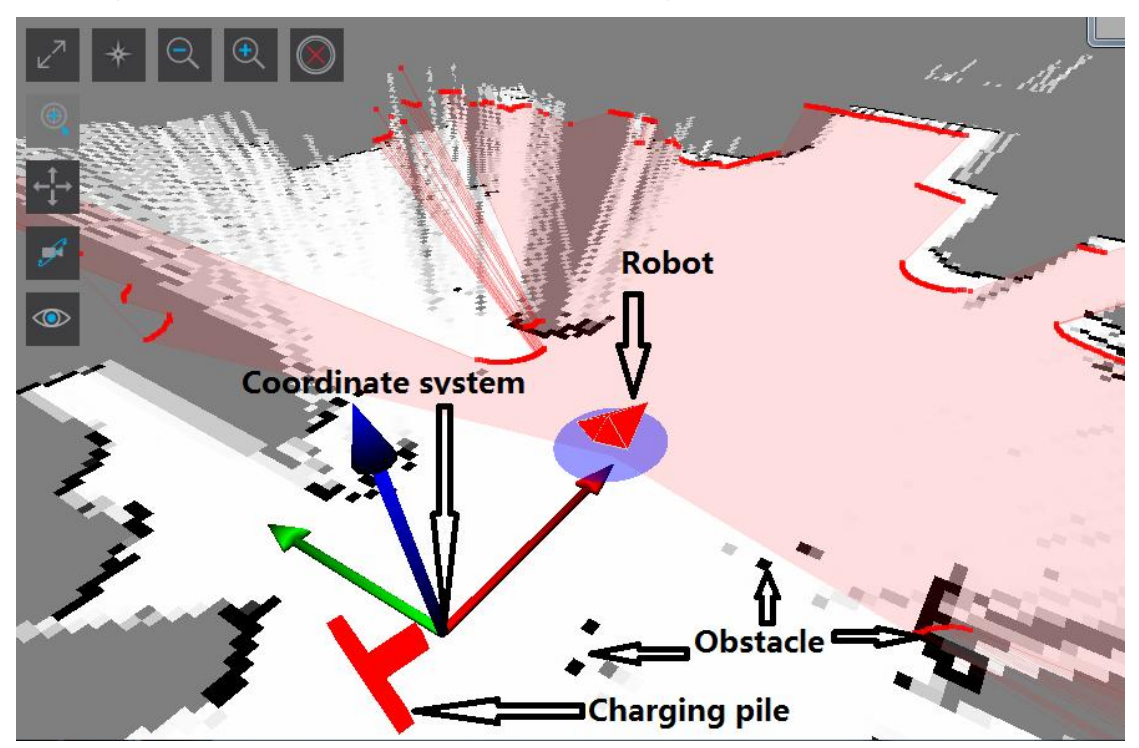

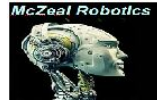

### **C.** Control the robot walking scanning map.

Before controlling walking, please pay attention to whether this red button is unscrewed. This button is usually on the back of the robot. If so, please unscrew according to the direction of the arrow.

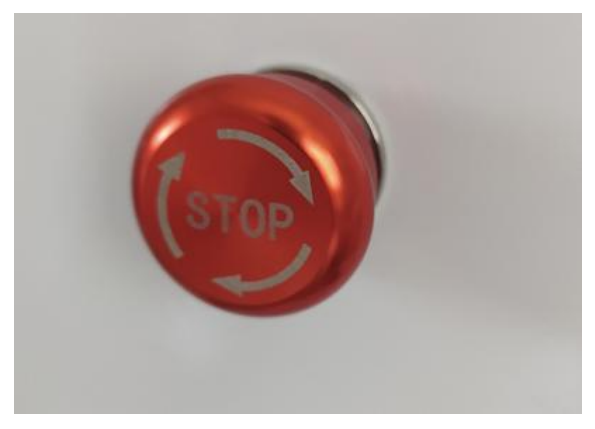

Press  $\uparrow \downarrow \leftarrow \rightarrow$  to control the robot walkingon the keyboard.

At the same time, we need to pay attention to the surrounding obstacles to avoid collision.because at this time, it is not autonomous navigation, obstacle avoidance sensor is not working properly!!

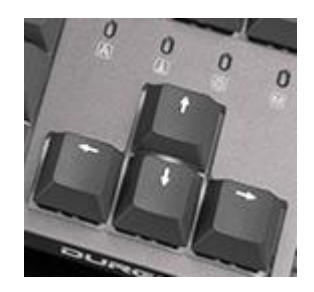

#### Note:

a.If the robot does not move after pressing the button, please check whether the emergency stop button on the back of the robot is pressed.

b.If the robot does not move for more than 3 minutes , the robot will automatically sleep. If you need to control the robot again, just press the direction key of the keyboard again and wait for about 5 seconds to wake up the robot.

Refer to the appendix for scanning map skills.

### **D**. Edit the map

a. Erase the black spots.

Before editing the map, please click "Pause Mapping"

|                                                   | 0                            | 1 . 1                  |                    |              | 0           |                                   |
|---------------------------------------------------|------------------------------|------------------------|--------------------|--------------|-------------|-----------------------------------|
| Slamtec RoboStudio                                |                              |                        |                    |              |             |                                   |
| File View SLAM                                    | Motion Virtual Wall          | Tool Help Debug        |                    |              |             | 643041483@qq.com (Offline Mode) 🚿 |
| Pause<br>II Localization                          | Pause<br>Loop Closure        | Pause<br>Mapping White | Map Eraser<br>Grey | Clear<br>Map | Sync<br>Map |                                   |
| Robots                                            | S X Robi                     | ot                     |                    |              |             |                                   |
| Local<br>Manual Connecting F<br>192.10<br>Connect | History<br>68.31.146<br>:ted | ? * ♀ ♥ ⊗              | )                  |              |             | SLAMTEC                           |

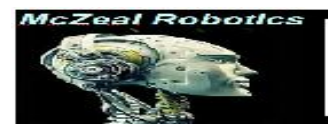

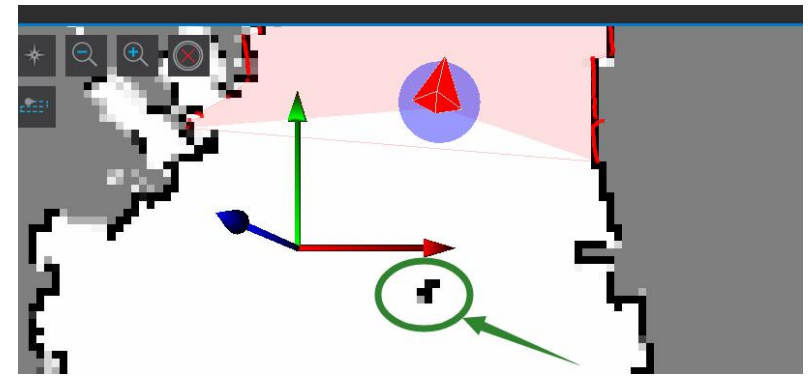

The black dots in the image above should not exist, perhaps someone walked by while scanning the map, which can be erased with the "white eraser on the map"

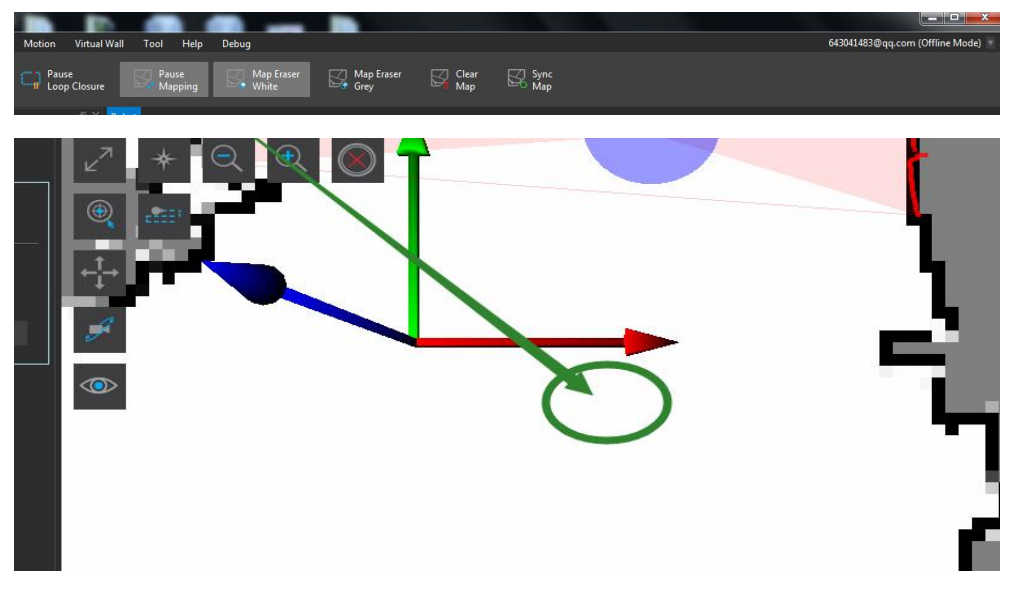

After erasing the black spots

#### **b.** Add a virtual wall or virtual track.

After scanning, we edited the map according to the needs of the site (for example, there were glass, objects with wide top and narrow bottom, objects with overhead in the middle, tables and chairs and other objects that could not be scanned by the robot). We needed to frame these objects with virtual walls to avoid collisions during robot walking.

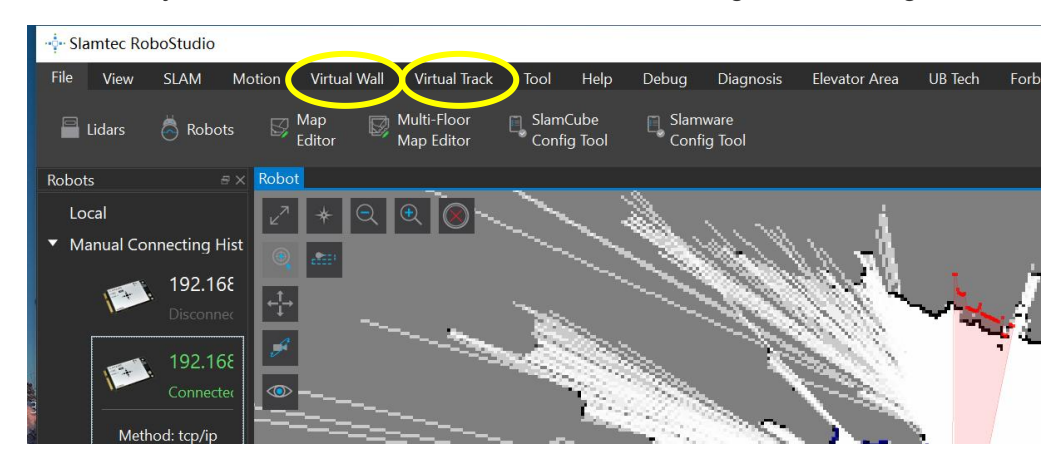

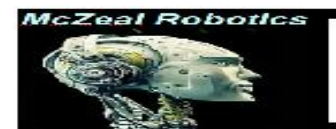

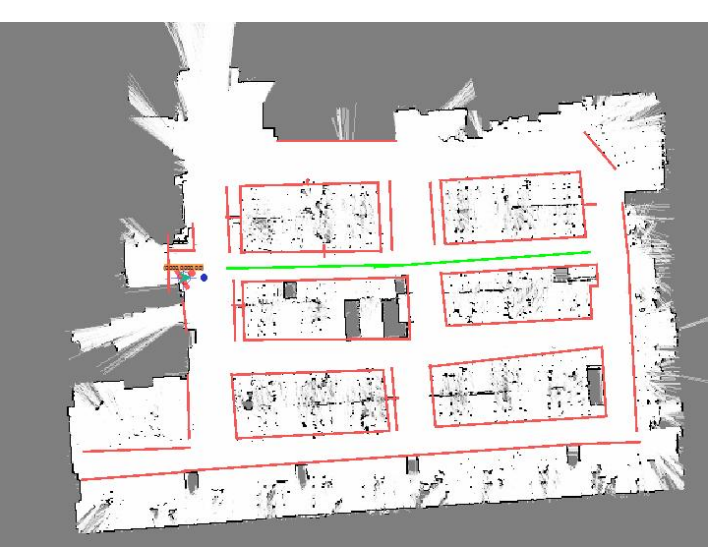

As shown in the figure above, virtual walls and tracks need to be added depending on the actual situation

1. It is necessary to pay attention to whether the connection between the track and the track is completely overlapped. If it is disconnected, the robot may not be able to walk on the track.

2. The track should not be too close to black obstacles or virtual walls, otherwise the machine will not be able to walk on the track.

### E. Save map

After the map is edited, we need to save the map on the robot. We need to continuously

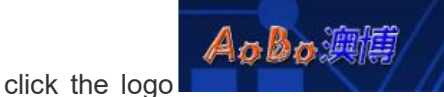

in the upper left corner of the screen to enter the

background setting page.

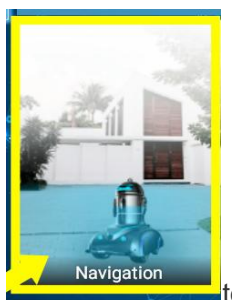

a、 Click navigation

to go to the navigation page.

b、 Overview of navigation page.

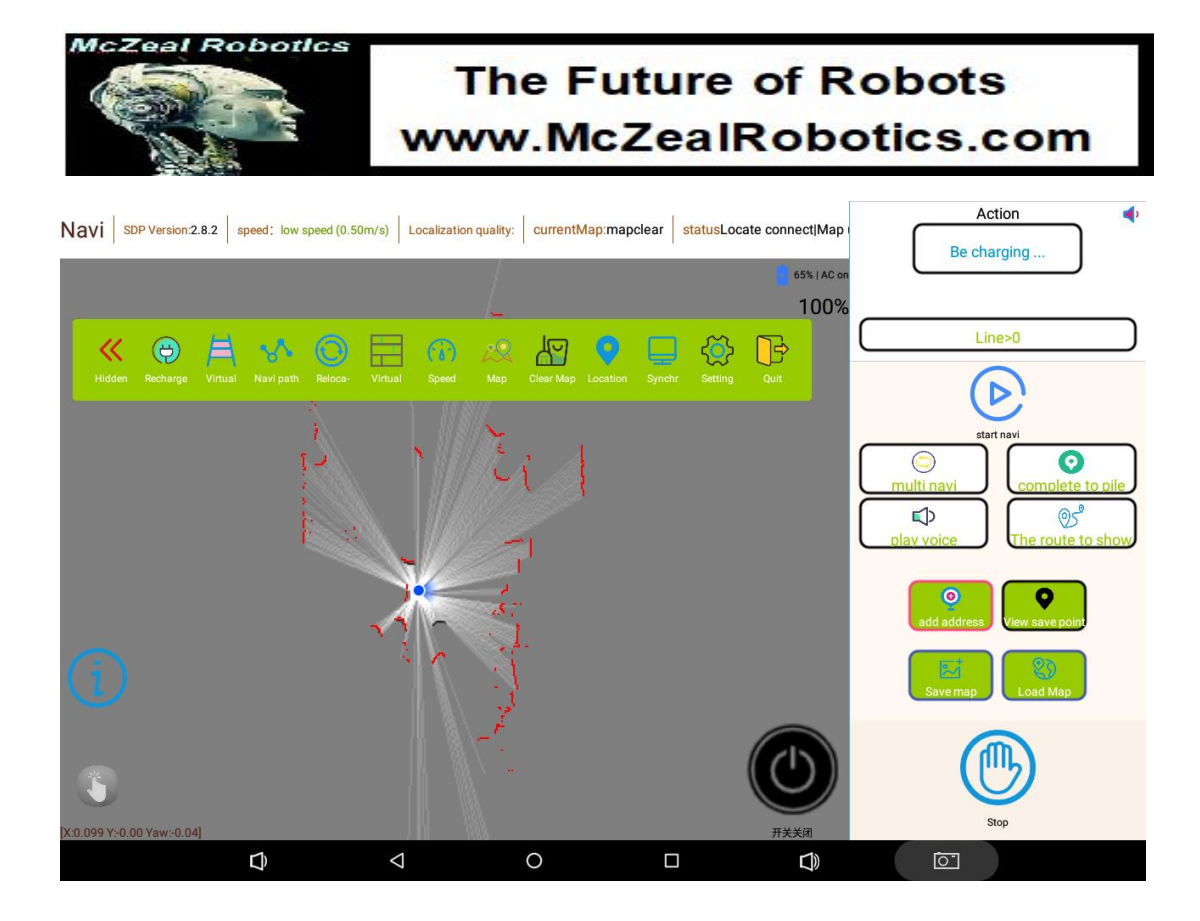

c、After entering, the SAVE MAP button to save the map is on the

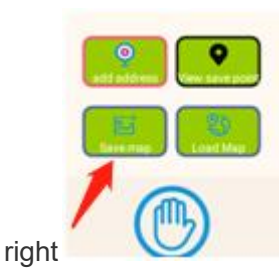

|                                | Supplementation of the local division of the local division of the |                 |
|--------------------------------|----------------------------------------------------------------------------------------------------|-----------------|
|                                | E                                                                                                    | (B)<br>Land Map |
|                                | G                                                                                                    | 1               |
| Then click the LOAD MAP button | C                                                                                                    | )               |

o

### **F.** Add target points

Note: before adding points, we need to load the map, otherwise we can't add points. We need to control the robot to stay at the position with computer direction keys, and then

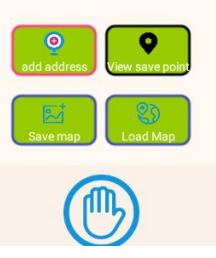

adjust the robot's orientation.

After loading the map, We need to control the robot with computer arrow keys to the position where the robot needs to stay. Adjust the orientation of the robot. (Orientation is

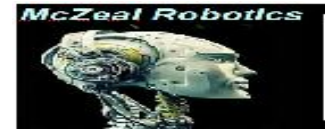

the orientation of the robot after it reaches the target point) , Then we click the Add Point

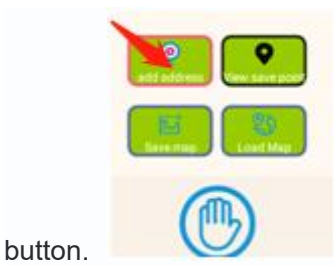

Click the Add address button it will display this page:

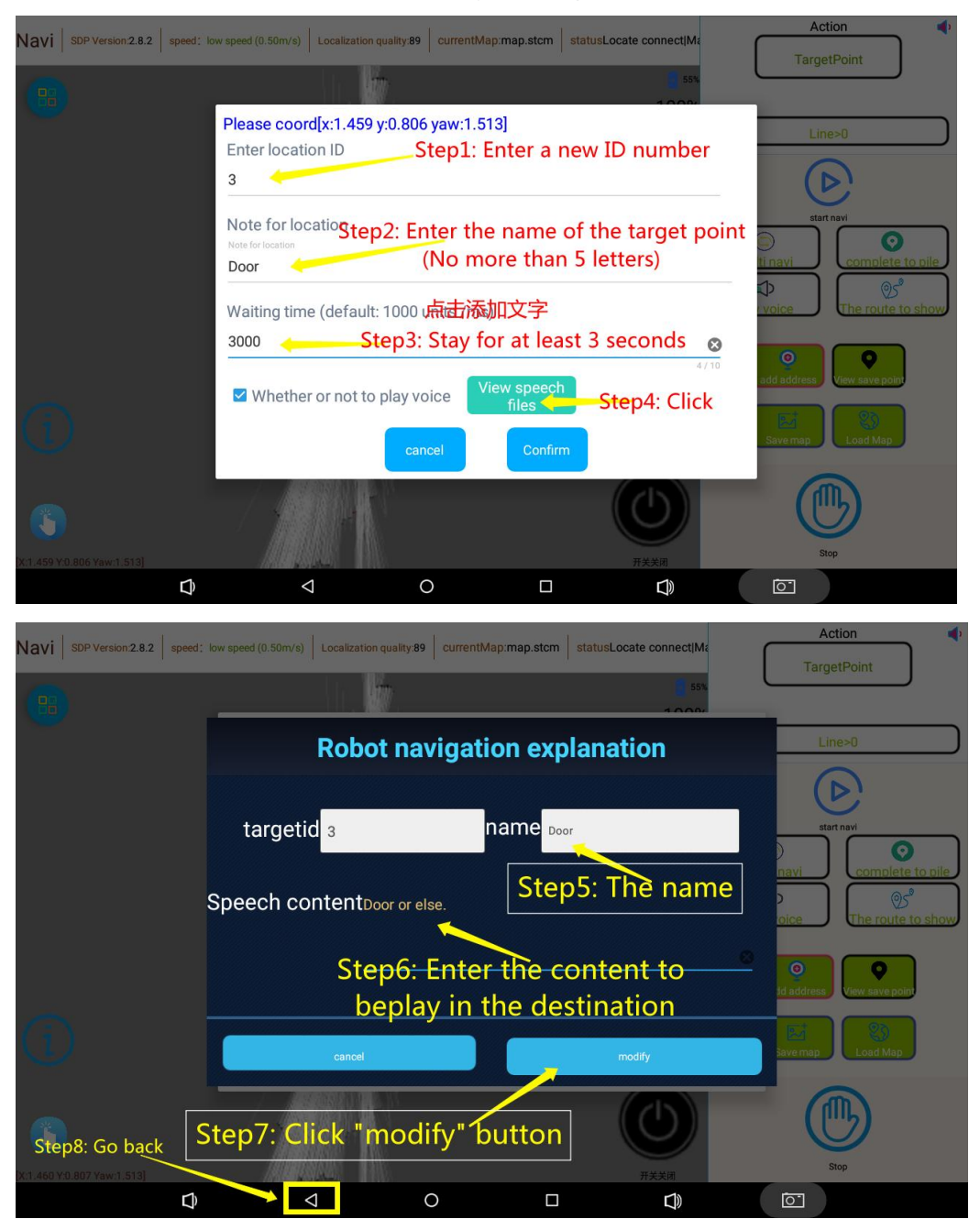

| McZeal Rol                      | botics                                           | The<br>www.l                     | Futur<br>McZea                  | e of R                 | obots<br>otics.com                                                                                                    |
|---------------------------------|--------------------------------------------------|----------------------------------|---------------------------------|------------------------|----------------------------------------------------------------------------------------------------|
| Navi SDP Version:2.8.2 spee     | d: low speed (0.50m/s)                           | Localization quality:89 Cu       | rentMap:map.stcm s              | tatusLocate connect Ma | Action TargetPoint                                                                                                    |
|                                 | Please cool<br>Enter locat<br>3                  | rd[x:1.459 y:0.806 yav           | v:1.513]                        | 40004                  | Line>0                                                                                                    |
|                                 | Note for location<br>Door<br>Waiting tim<br>3000 | e (default: 1000 unit:           | s /ms)                          |                        | Complete to pile<br>Complete to pile<br>Complete to pile<br>Complete to pile<br>Complete to pile<br>Complete to pile<br>Complete to pile |
| Ø                               | ☑ Whethe                                         | r or not to play voice<br>cancel | View speech<br>files<br>Confirm | Step9: Confi           | add address View save point                                                                                                    |
| ()<br>):1.460 Y0 807 Yaw:1.513] |                                                  | Sa                               | ve File Success>>               |                        | Stop                                                                                                    |

The coordinate is the default position of the current robot and cannot be changed. After filling in the content, click CONFIRM.

Repeat the above method to control the robot to go to different places and set more target point.

### **G.** Check and modify the saved points

a. Click to view the save point. You can view the added points

 $b_{\scriptscriptstyle N}$  Select the point you want to modify and slide to the right. The target point can be modified or deleted.

| Novi                                                 |                   |       |                    |                      | tenumen etem Latetuel  |                   | A             | ction                           |         |
|------------------------------------------------------|-------------------|-------|--------------------|----------------------|------------------------|-------------------|---------------|---------------------------------|---------|
| Navi                                                 | SUP Version.2.8.2 |       | Step3              | duality:89 Current   |                        | ocate connectivit | Targ          | etPoint                         |         |
|                                                      |                   |       | View sav           | e point              | Save del all           | ×**               |               |                                 | _       |
|                                                      | <                 |       | (1)[X=1.           | .1560297,Y=-0.61486  | 065,YAW=-1.5672326]    |                   |               | ne>0                            |         |
|                                                      |                   | Step2 | 2 (2)[X=1          | .0259457,Y=6.452696  | ,YAW=1.566817]         |                   | multi navi    | ert navi                        | to pile |
|                                                      |                   |       | 3 DOOR(3           | 3)[X=1.4599564,Y=0.8 | 060142,YAW=1.5139724]  |                   | Dlav voice    | ලා <sup>න</sup><br>The route to | show    |
| ~                                                    |                   |       | 4 TABLE(           | 4)[X=1.5106362,Y=3.2 | 2588336,YAW=1.5192356] | _                 | o add address | View save point                 |         |
| U                                                    |                   |       | Ì                  |                      |                        |                   | Save map      | Load Map                        |         |
|                                                      |                   | 11    |                    |                      |                        | _                 | Step1         | m                               |         |
| ()<br>()<br>() () () () () () () () () () () () () ( |                   |       |                    |                      |                        | 开关关闭              | Q             | Stop                            |         |
|                                                      |                   | Ĵ     | $\bigtriangledown$ | 0                    |                        | L))               | ē.            |                                 |         |

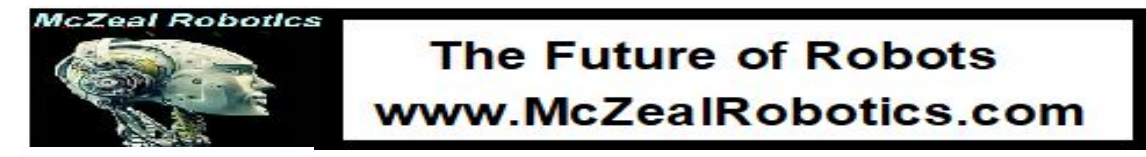

### **H**. Set the path.

After adding the points, we also need to set the walking path if we want the robot to move according to the added points.

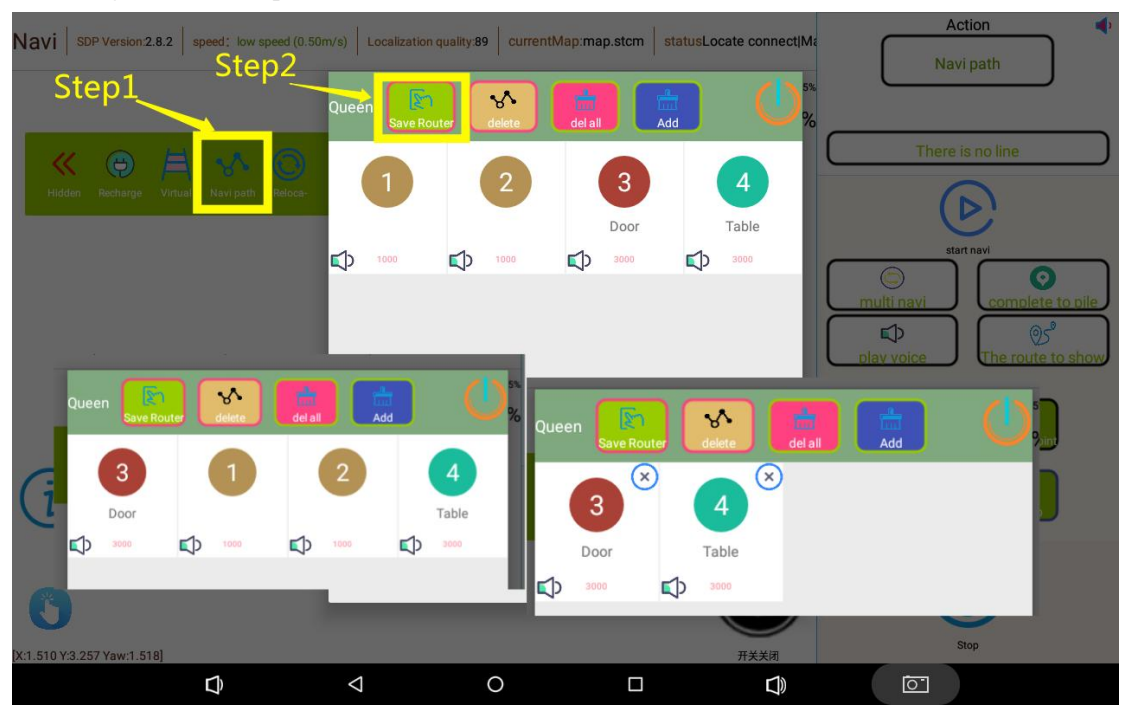

These target points need to be set as a route. Long press the target point number to change the order by dragging the target point number. The target points added on other maps previously, they need to be deleted. You can also click "Add "to add the target point on the route repeatedly. You can also delete points that the robot does not need to pass in the route. Then click "save router" button.

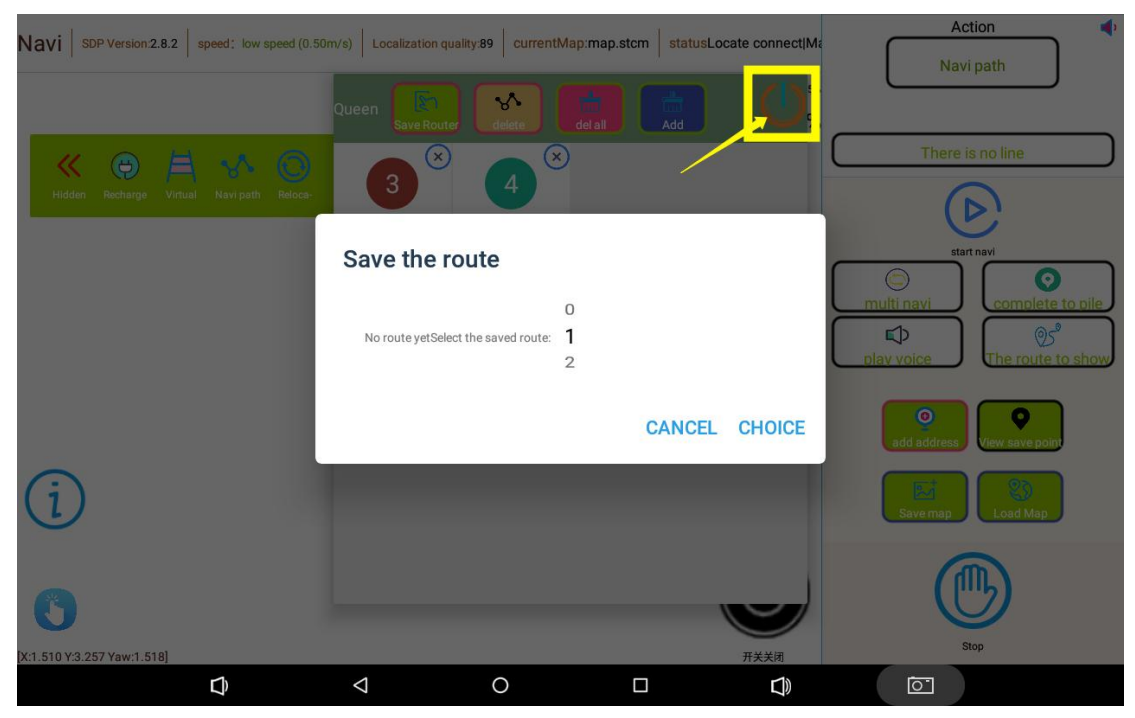

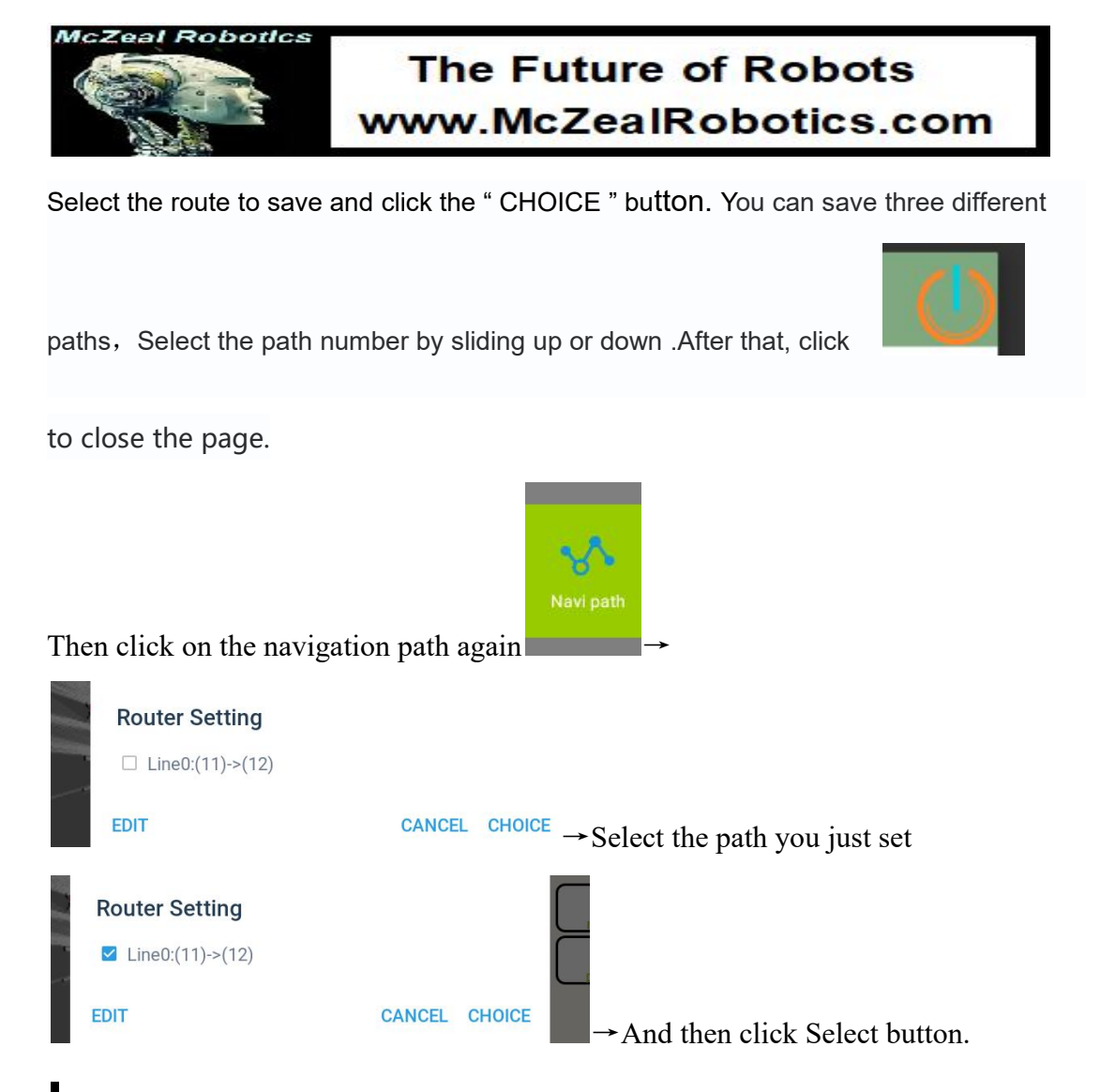

### Navigation and Stopping

D

Click on this

After setting the path, I could click the Start navigation button on the right side of the

page , Let the robot walk several times according to the set path to determine whether there is a problem with the set point. If there is a point that the robot cannot reach, it is necessary to delete add the point again.

While the robot is walking, Click this button again, The robot will stop walking.Click the button again and the robot will continue to walk.

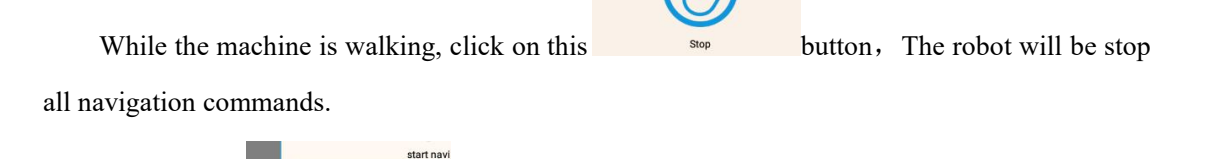

button. You can toggle navigation mode (single/loop).

17

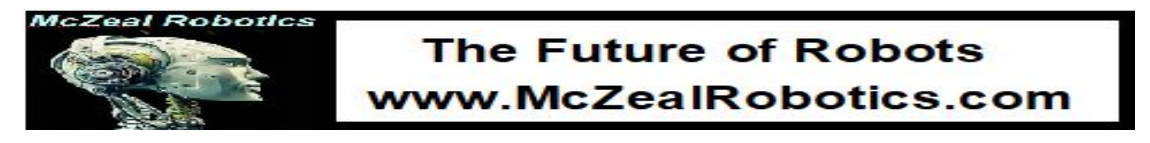

# $5\,{\scriptstyle \smallsetminus}\,$ The setting of lead and explain.

Click the logo on the upper left corner of the software homepage

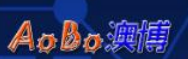

The software background page is

displayed

continuously

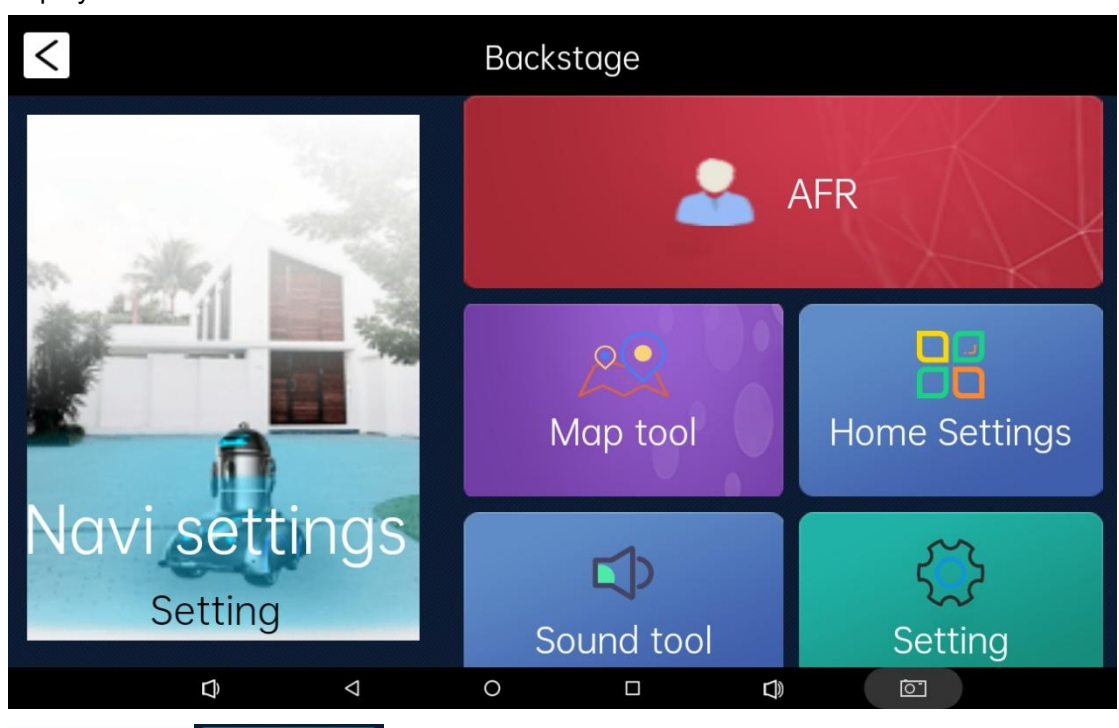

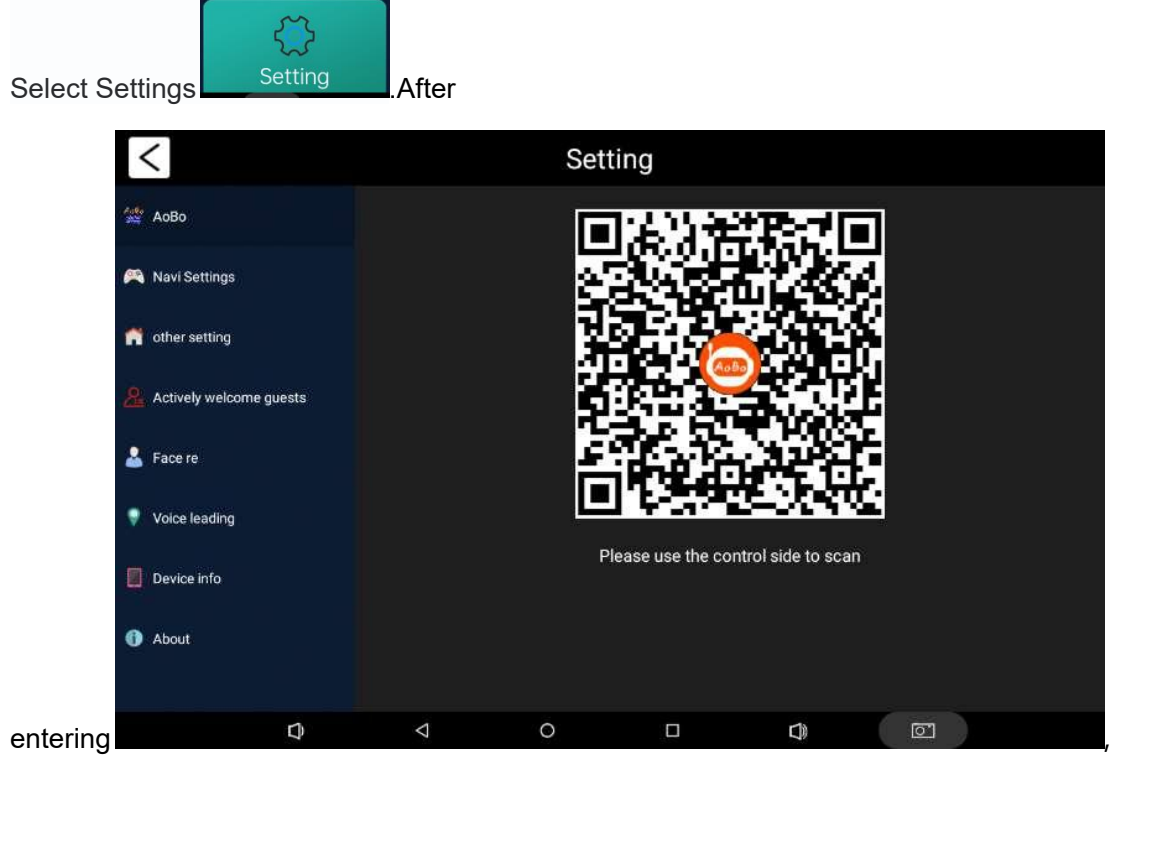

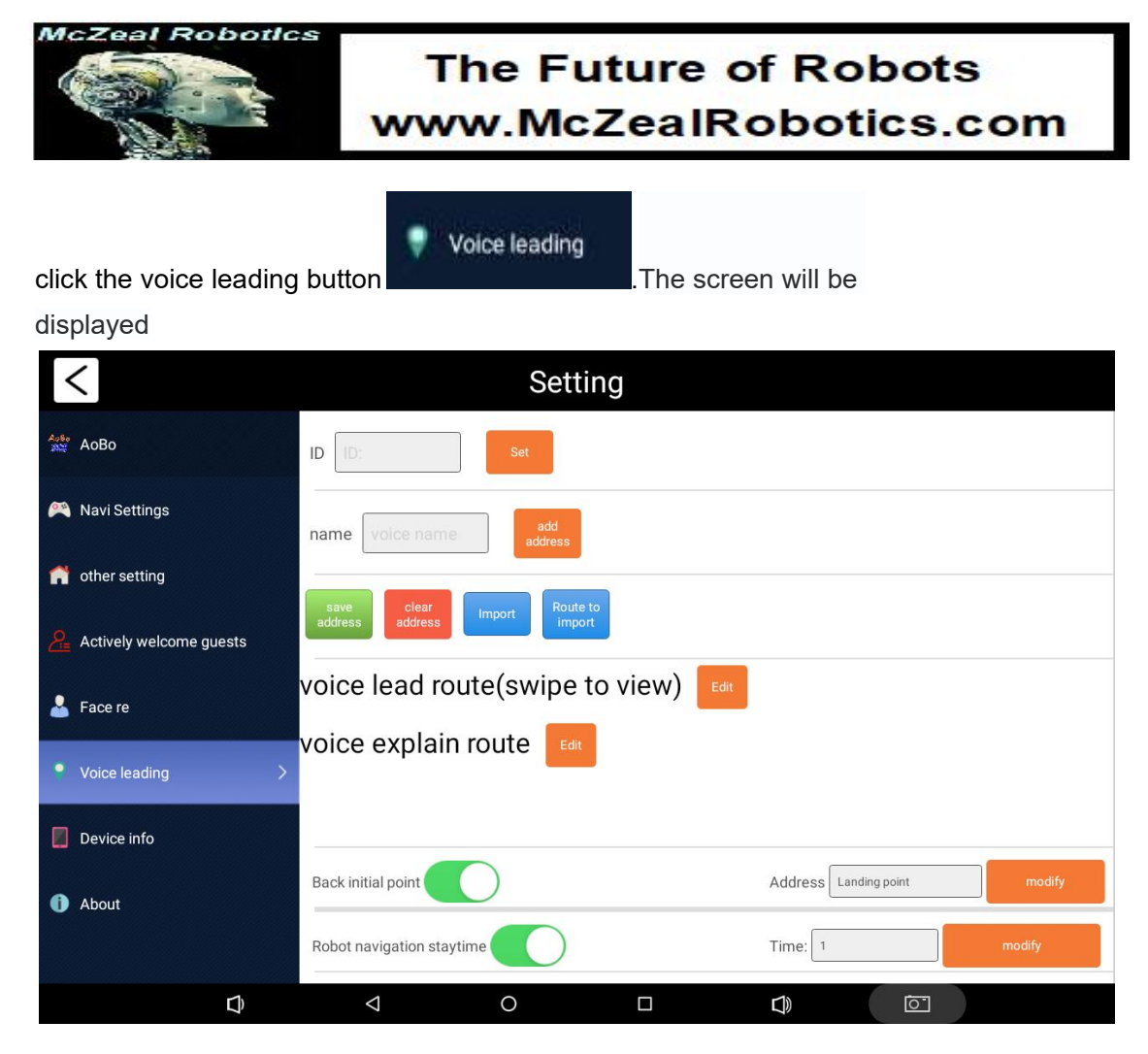

#### a. Import of voice guide route

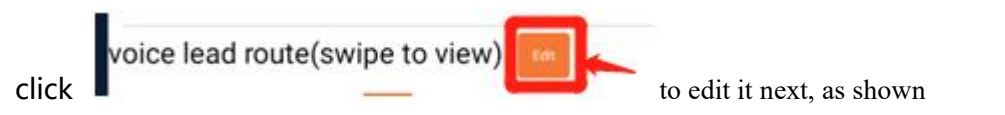

below

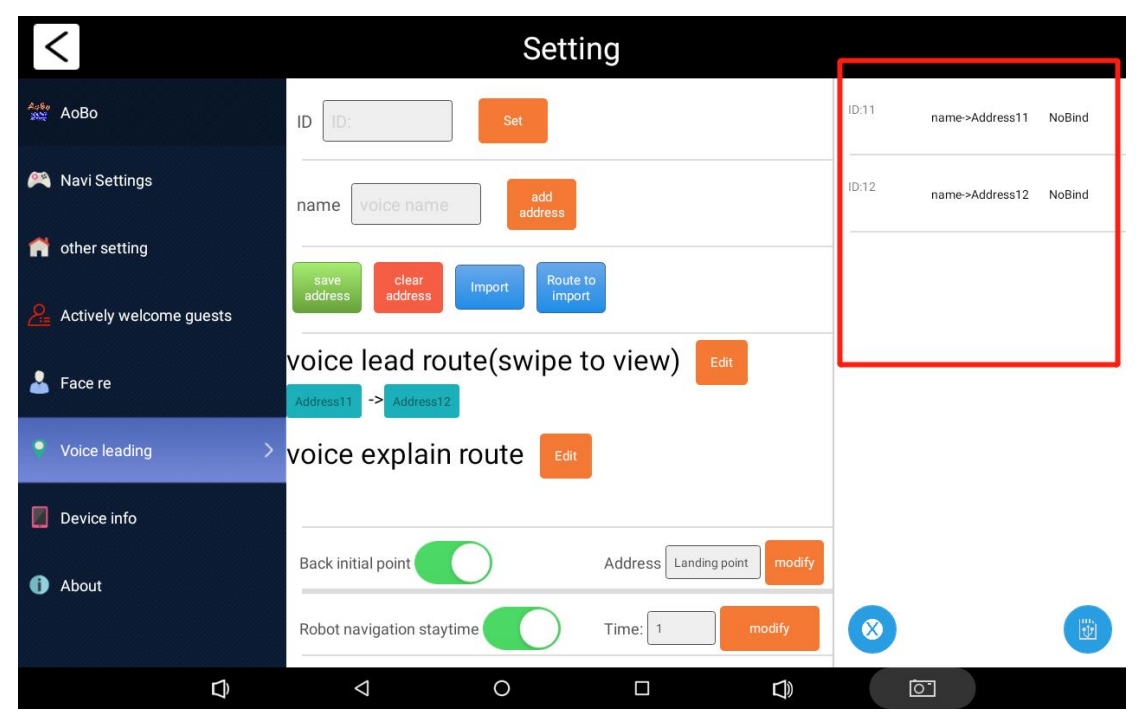

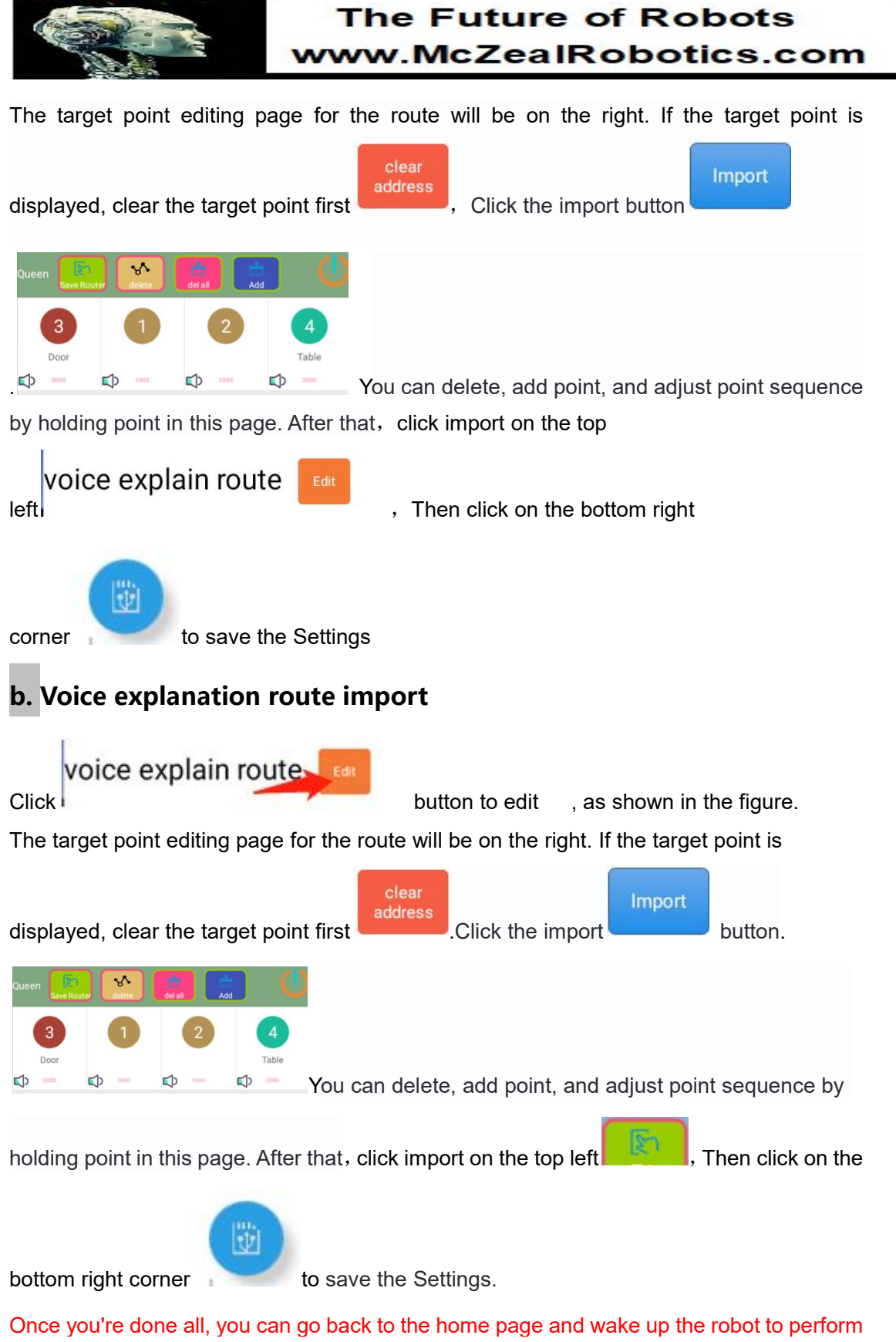

these functions.

abottes

| McZeal Robot            | The Future of<br>www.McZealRc                                  |       | obots<br>otics.co      |
|-------------------------|----------------------------------------------------------------|-------|------------------------|
| <                       | Setting                                                        |       |                        |
| Азво АоВо               | ID ID: Set                                                     | ID:11 | name->Address11 NoBind |
| 🎮 Navi Settings         | name voice name add address                                    | ID:12 | name->Address12 NoBind |
| nther setting           |                                                                |       |                        |
| Actively welcome guests | address address import Houte to import                         |       |                        |
| 🛓 Face re               | voice lead route(swipe to view) Edit<br>Address11 -> Address12 |       |                        |
| Voice leading           | voice explain route 🔤                                          |       |                        |
| Device info             |                                                                |       |                        |
| 1 About                 | Back initial point Address Landing point modify                |       | -                      |
|                         | Robot navigation staytime Time: 1 modify                       | 8     |                        |
| D)                      |                                                                |       | <u>ō</u>               |

The target points in the red box can be clicked to modify, delete, and change sequence of arrival

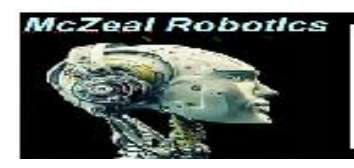

### Appendix 1

1、Prepare a picture with a resolution of 360X180 and put it into a USB flash drive.

2、After the USB flash drive is inserted into the screen, a pop-up window

of ES file browser will appear

3、Click the USB flash drive storage area (refer to 4) and long press the prepared picture to copy.

4、Click the area below (the area below is the robot's own storage area,

and the USB disk storage area will be displayed below it)

|                    |   |                                                      |                        |        |                 |           | <b>T</b>     |  |
|--------------------|---|------------------------------------------------------|------------------------|--------|-----------------|-----------|--------------|--|
| Favorité           | ~ | Homepage H Homepage                                  |                        |        |                 |           |              |  |
| Local              | ~ |                                                      |                        |        |                 |           | 17100        |  |
| Library            | ~ | 0-                                                   |                        |        |                 |           | 6.27,000,000 |  |
| Network            | ~ | Try your First Analys<br>Manage your files in a diff | <b>is</b><br>∋r≘nt way |        |                 |           | Analyze      |  |
| Tools              | ~ |                                                      |                        |        |                 |           |              |  |
| 🕁 Download Manager |   | Category                                             | Л                      |        |                 |           |              |  |
| SD Card Analyst    |   | Images<br>101                                        | Masic                  | Movies | Documents<br>54 | APP<br>17 | Cleaner      |  |
|                    |   |                                                      |                        |        |                 |           |              |  |

5. After entering the 0 folder, the order is  $0 \rightarrow aobo \rightarrow apps \rightarrow aobocenter$ 

 $\rightarrow$  logo folder (if there is no logo folder, we need to create one)

6. Paste the image into the logo folder and change the name of the image to 'otherlogo.png' or 'otherlogo.jpg' .

7、Restart the robot.

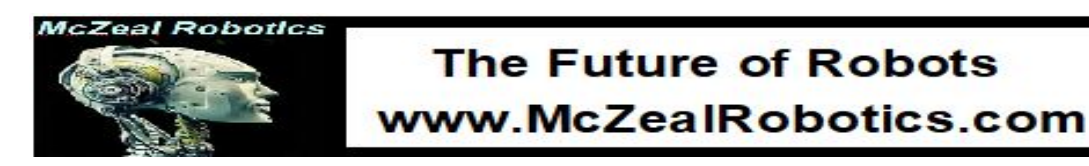

### Appendix 2

#### Software background management

interface

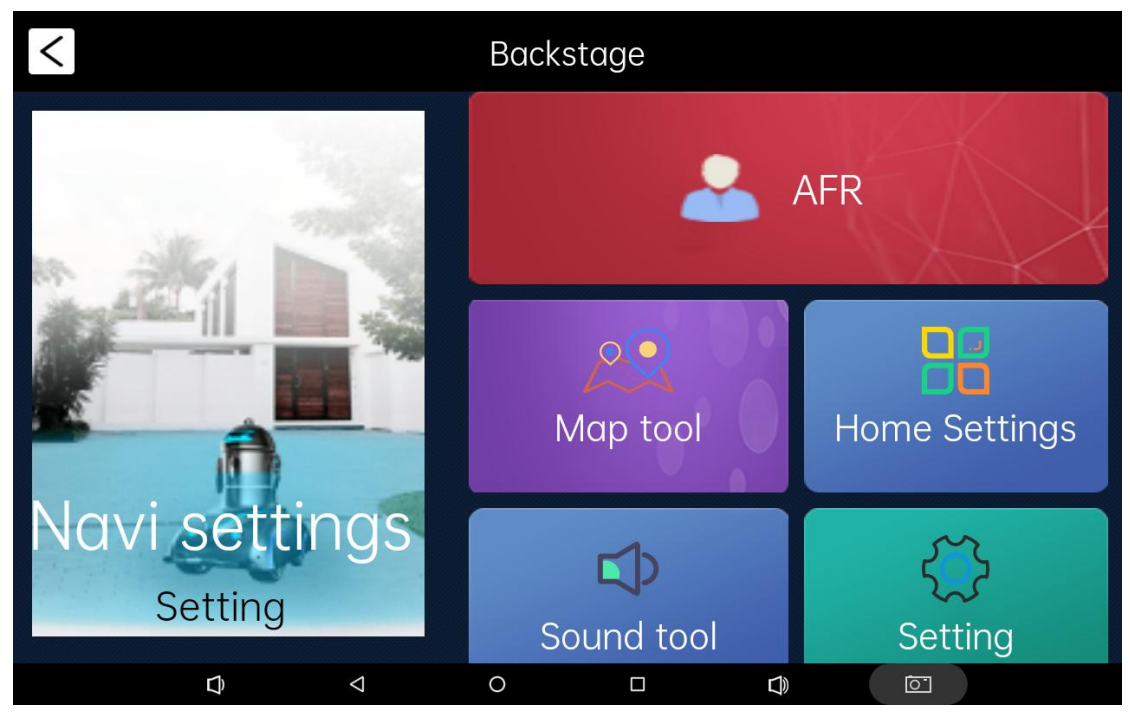

- a. Navigation Settings: You can create and save maps, edit points and edit routes here.
- b. Face recognition: not open the function.
- c. Map tool: This function has not been opened yet.
- d. Home Page setting: You can add system functions, pictures and videos, and third-party apps to the home page here.
- e. Local voice: you can edit the local Q&A library here.
- f. Setting: You can set functional parameters of the robot and start some functions of the robot here. (Already set, please do not change)
- g. Setting at the bottom of the home page: This function only supports the portrait version of the robot, and is used to set the video pictures played in the advertising area of the home page.
- Screensaver Settings: This function only supports the landscape version of the robot, used to set the face recognition hibernation when playing advertising pictures video.

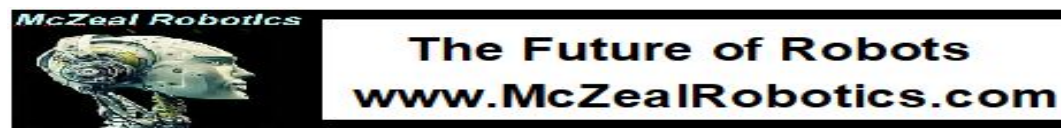

### 6、 Setting of home page.

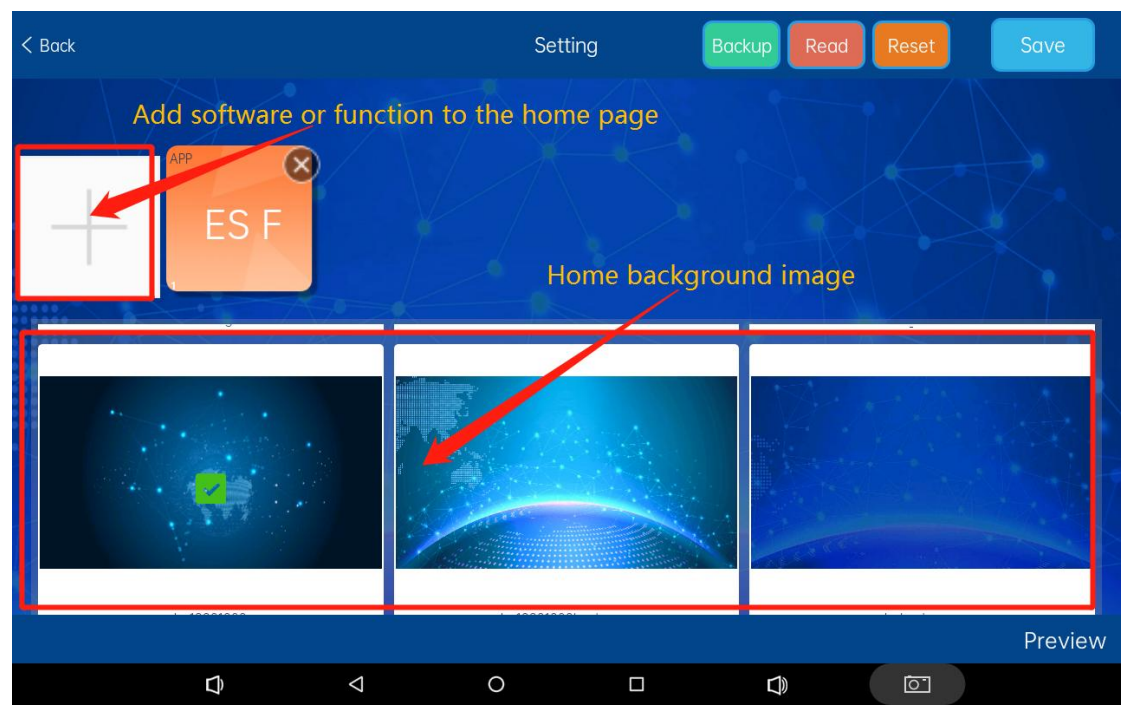

Click the white plus sign to add system functions, third-party apps, pictures and videos

### a. Adding a Third-Party APP

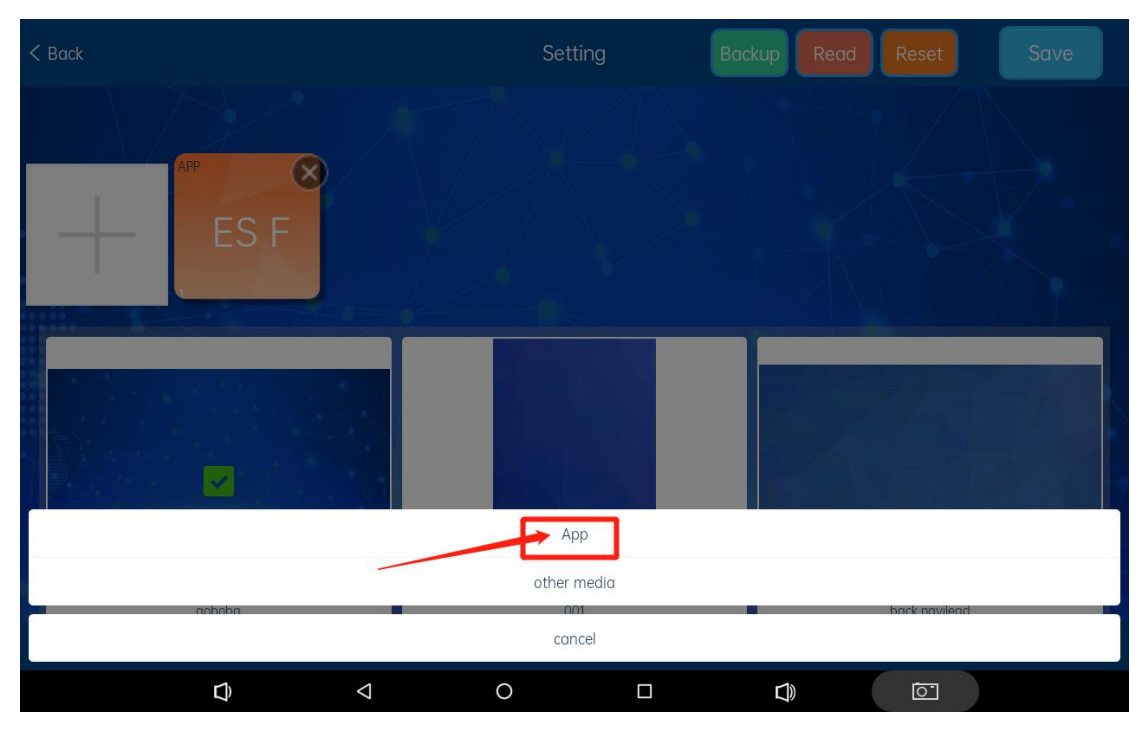

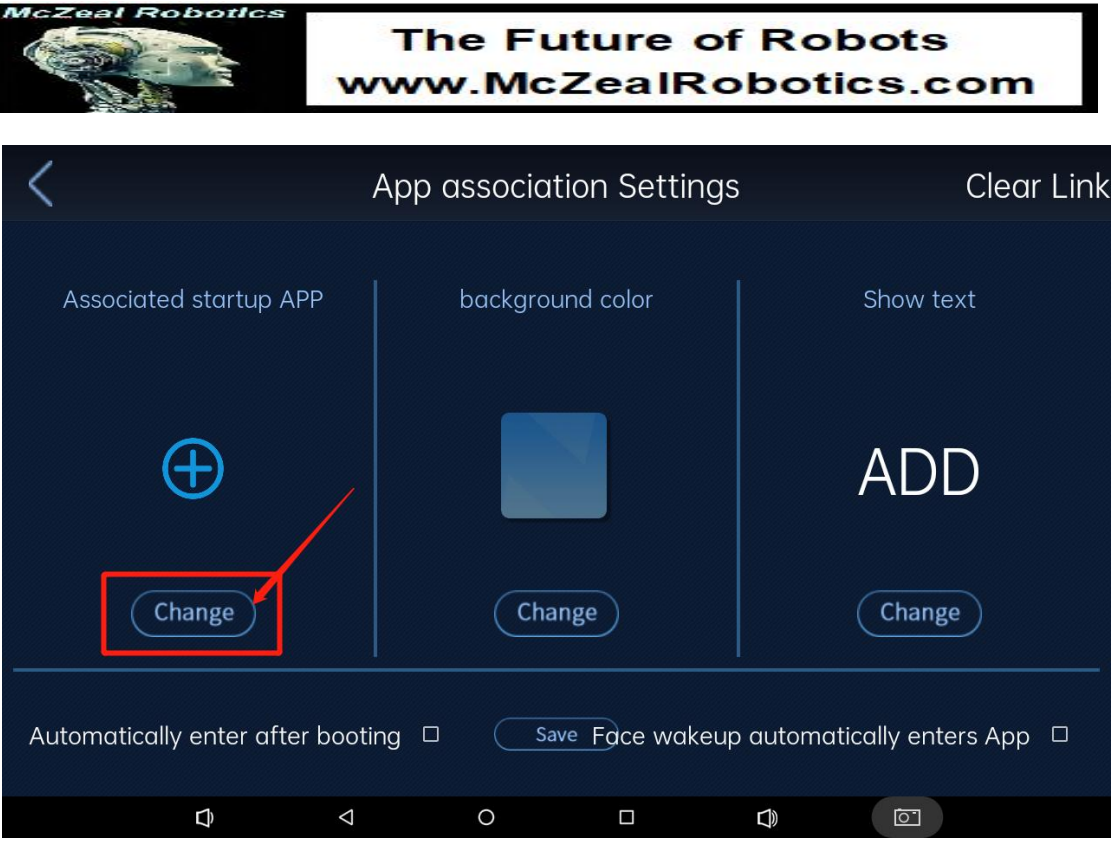

Click the Change button.

|                       | Ap                  | p assoc             | Clear Link          |           |          |                      |
|-----------------------|---------------------|---------------------|---------------------|-----------|----------|----------------------|
|                       |                     | Disp                | olay icon           |           |          |                      |
| Associated startur    |                     |                     | 2                   |           | Ŕ        |                      |
| 9                     | orer                | ES File<br>Explorer | Maps                | Gallery   | Sett     | Chro                 |
|                       | <mark>》</mark><br>记 | SHAREit C           | Chrome              | AnyDesk   | Ligh     |                      |
| Automatically enter a | fter booting        |                     | Confirm<br>Save For | ce wakeuj | o automa | tically enters App 🛛 |
| Ø                     | Þ                   | 0                   |                     |           | Ð        |                      |

Swipe left and right to select the third-party APP you want to add,

then click Confirm button.

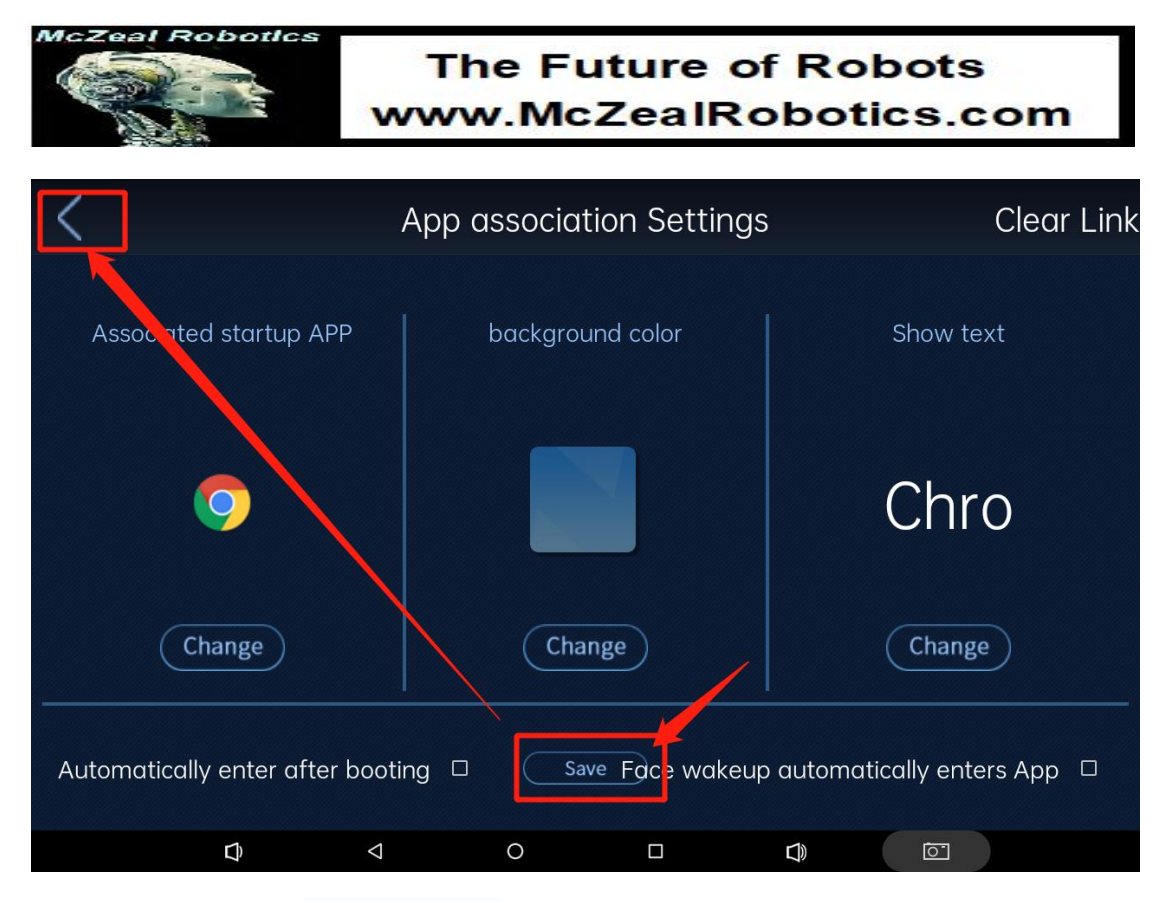

Save and then return to the adding page.

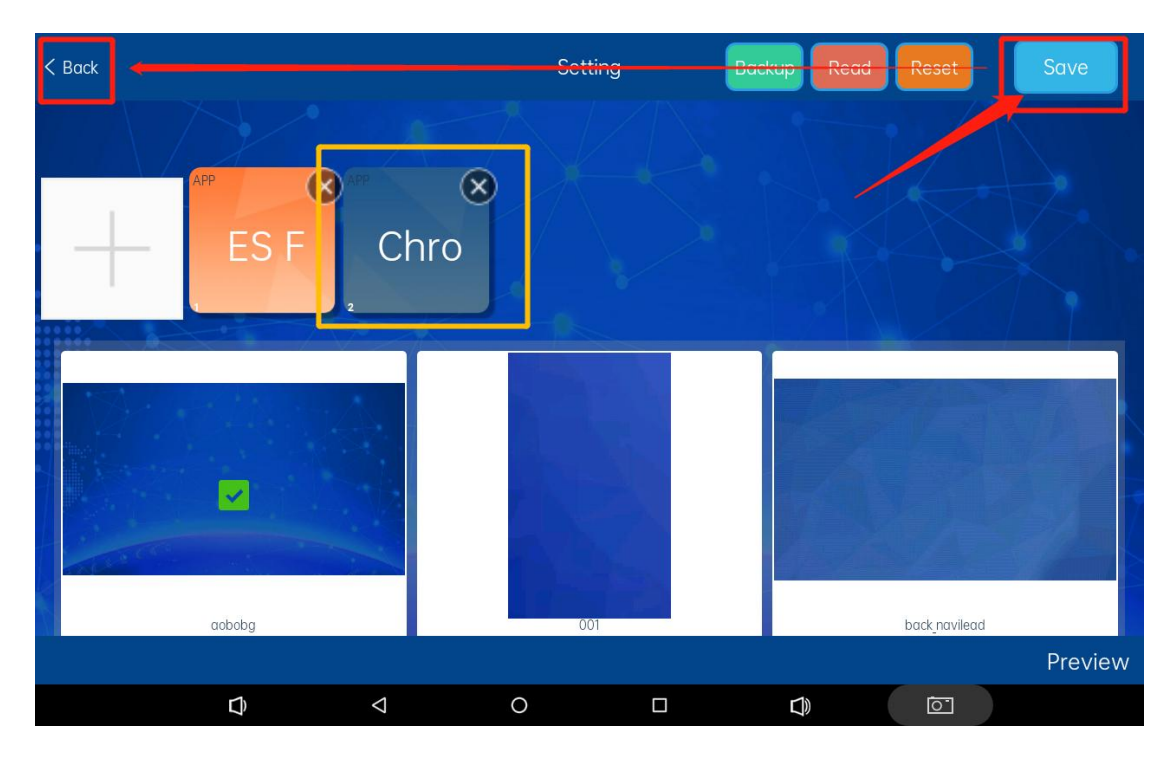

After returning to the adding page, click the upper right corner to save the Settings.

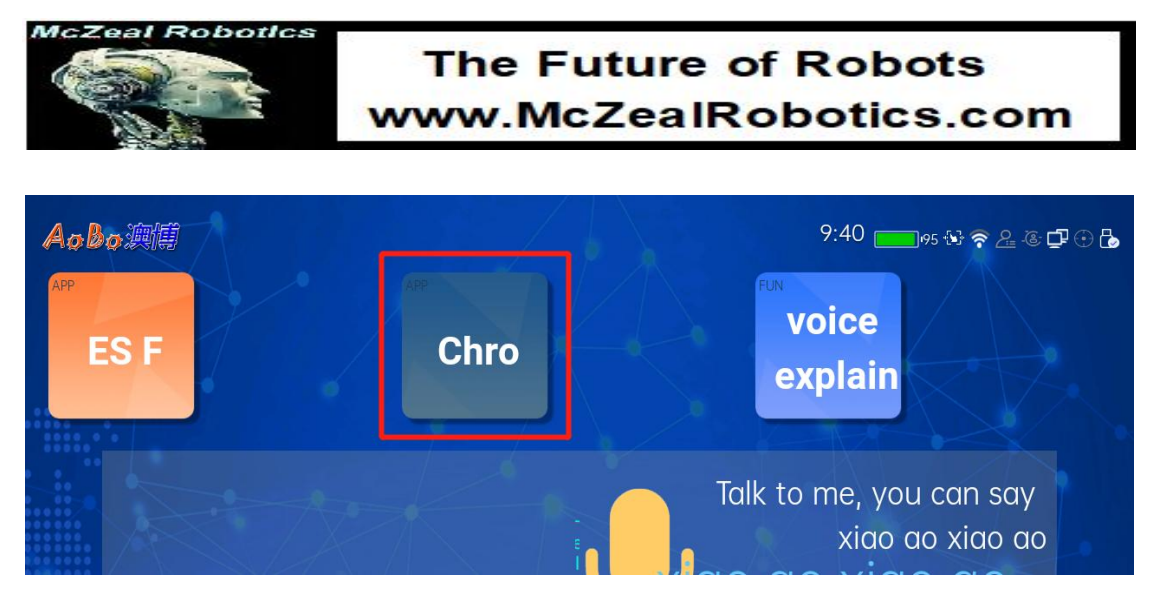

The software will appear on the home page and you can click on it to use.

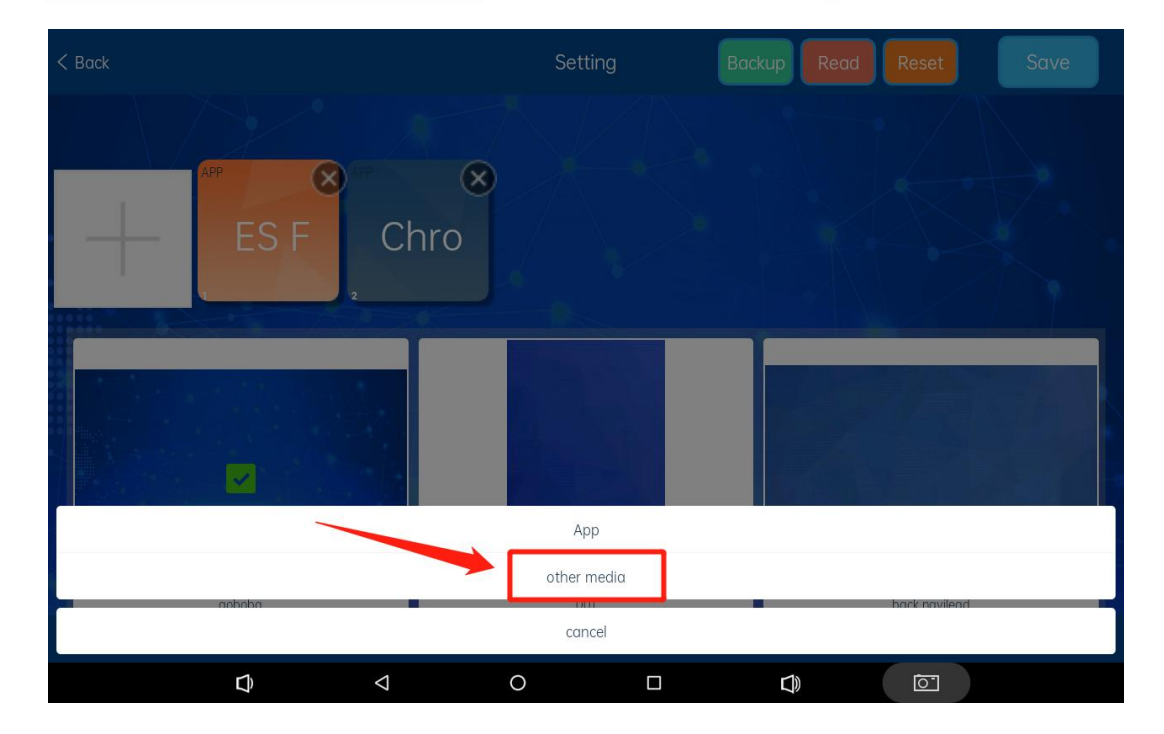

b. Add System Functions on the home page.

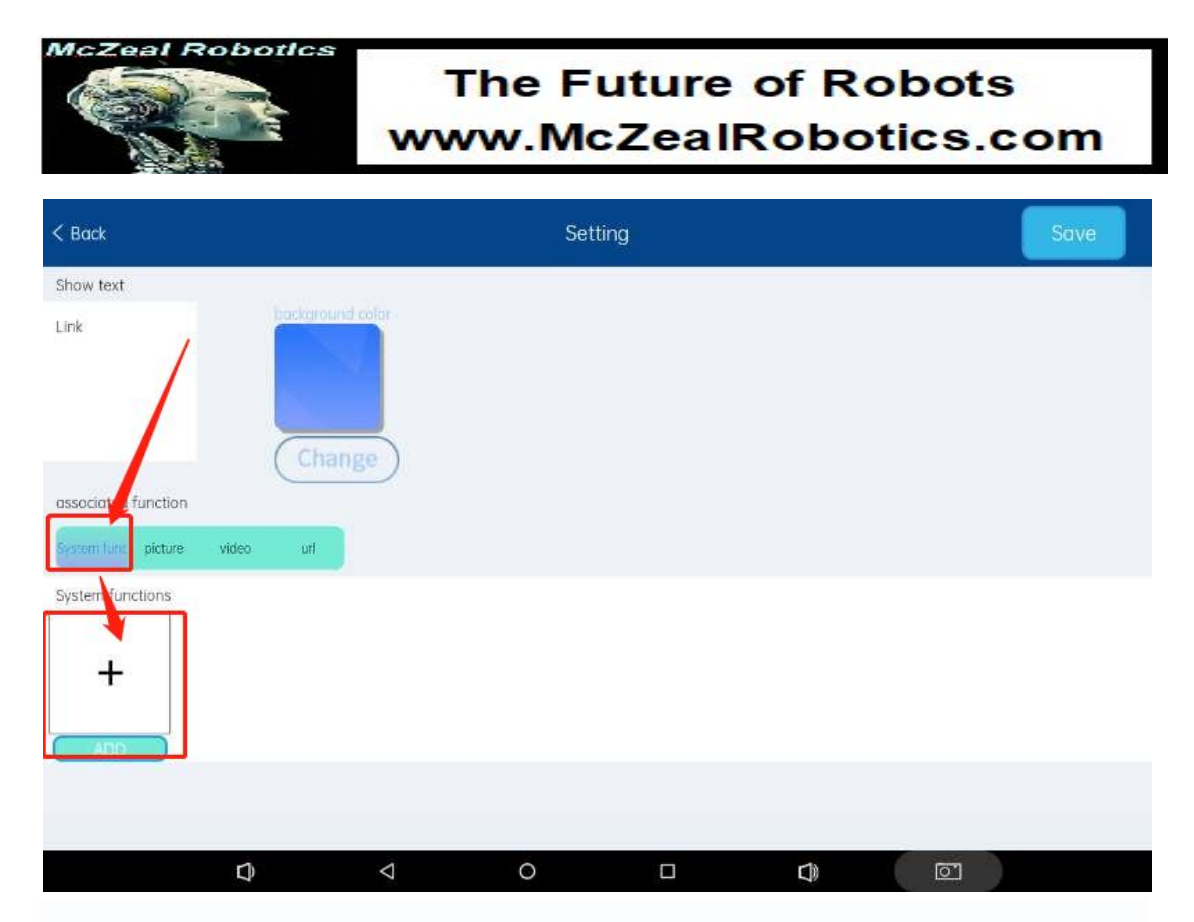

Click to select System Function, and then select the plus sign below.

| < Back                                                                  |                                    | Setting          |                     |        |   | Save |
|-------------------------------------------------------------------------|------------------------------------|------------------|---------------------|--------|---|------|
| Shaw text Link associated function associated function System functions | select funct<br>select<br>function | ion<br>voice lea | d<br>lain<br>CANCEL | CHOICE |   |      |
| ¢                                                                       | 4                                  | 0                |                     | Ø      | ē |      |

Slide up and down to select function module, like voice guide or voice explanation.

Select the function module and click the upper right corner to save it.

Robotic

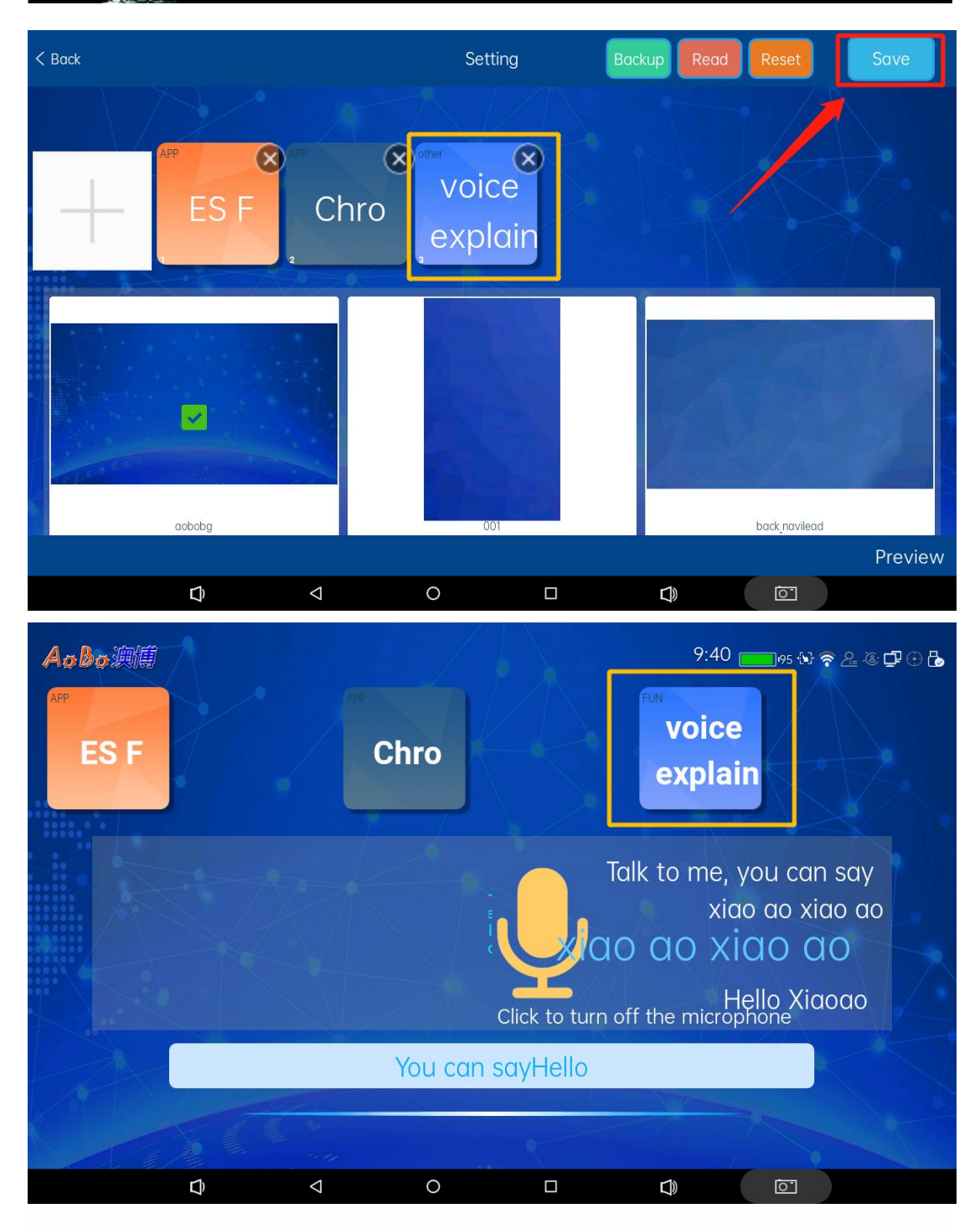

After returning to the adding page, click the upper right corner to save the Settings

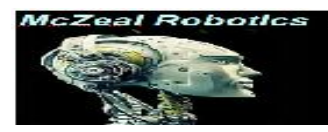

### 7、Local voice

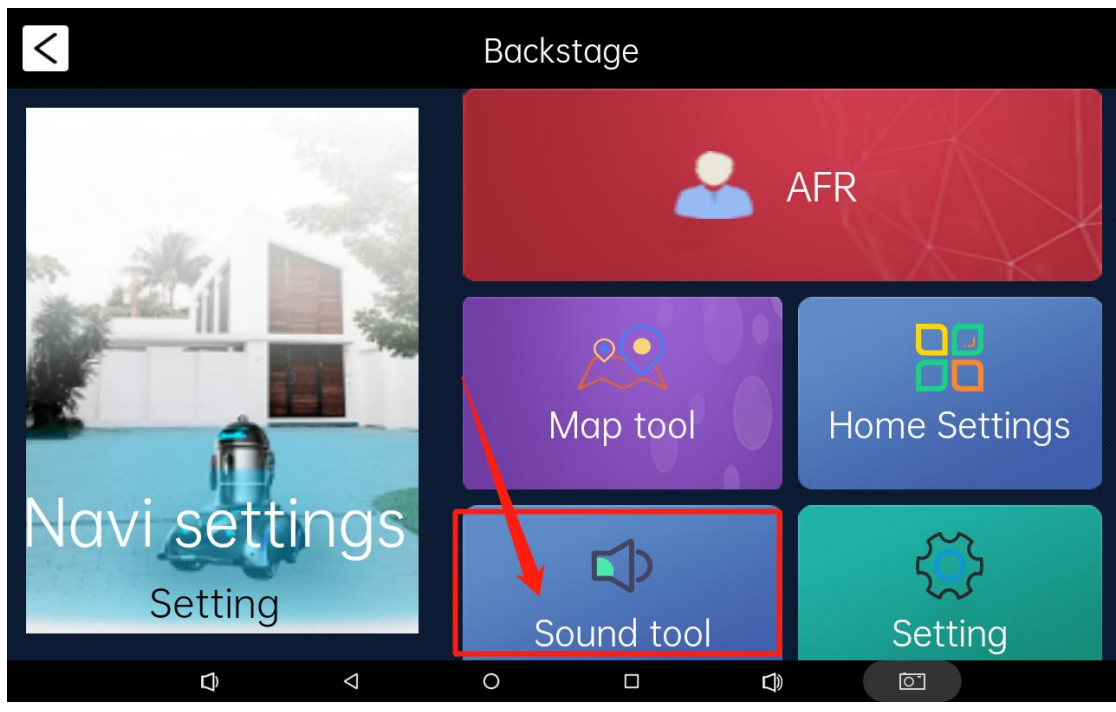

This page displays imported voice conversations, and you can also manually add some questions and answers on this page.

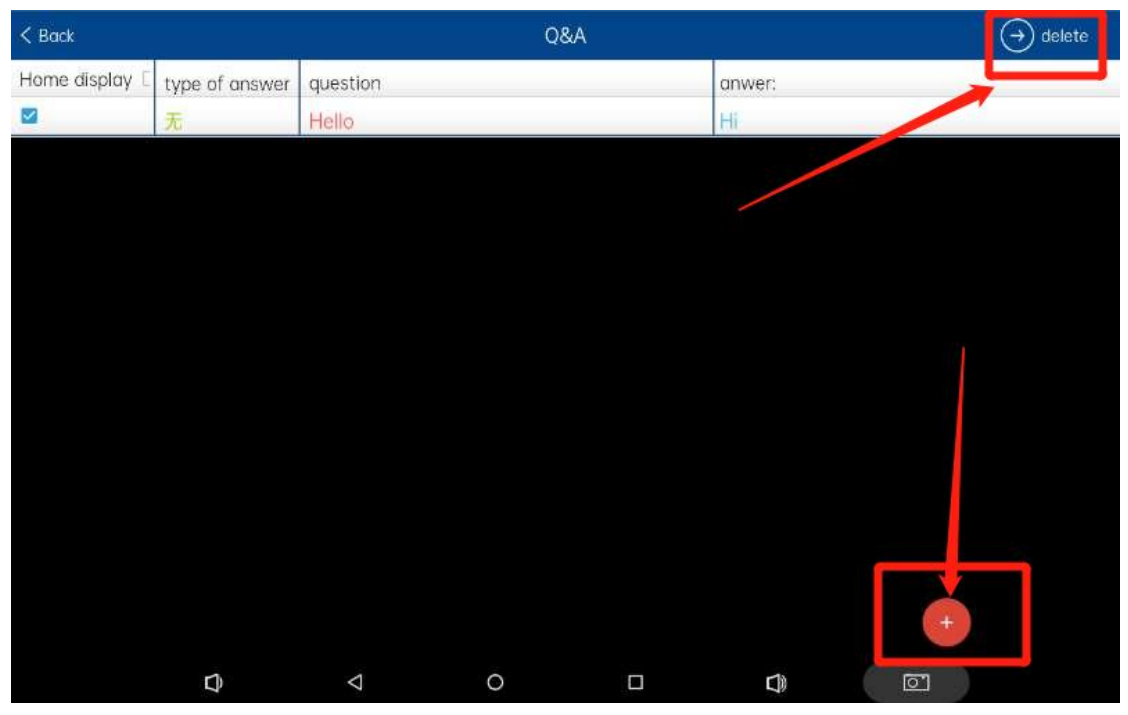

Batch import ,we needs click the delete key in the upper right corner to delete the original dialogue, and then click the red + sign in the lower right corner.

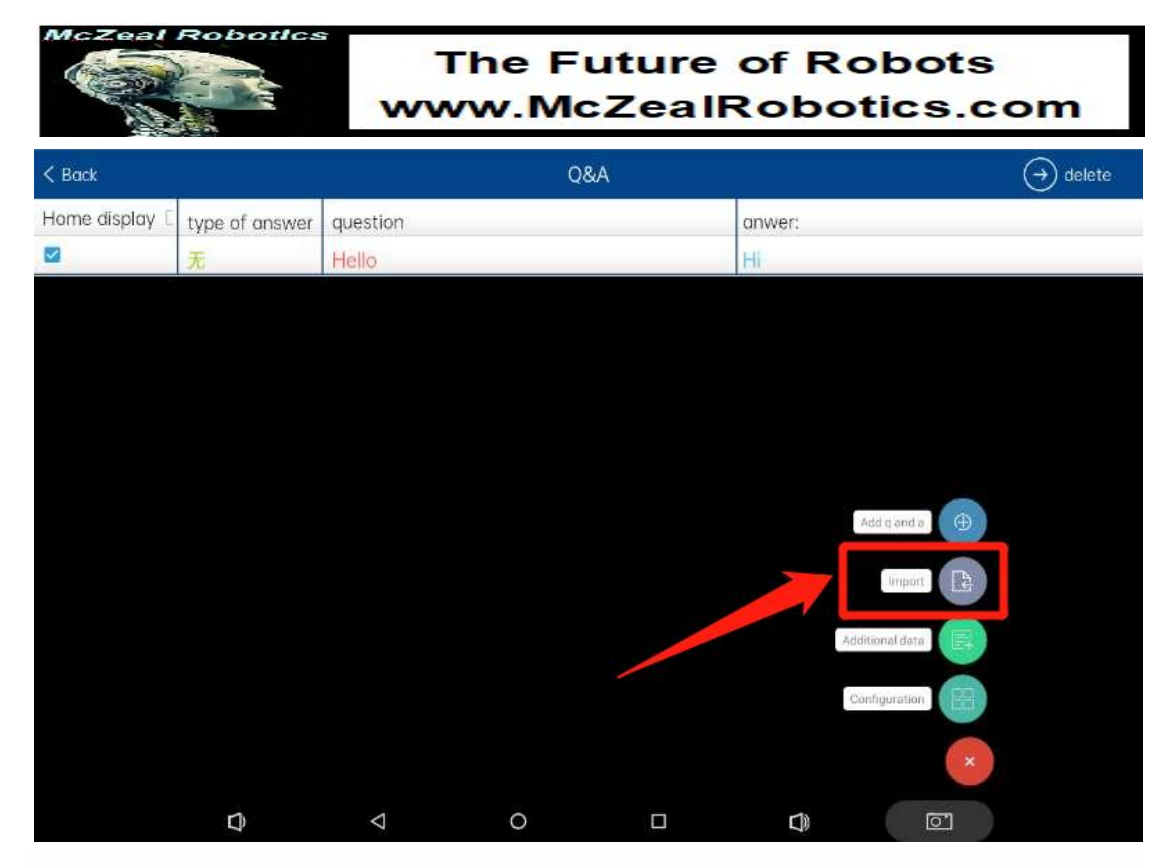

To select import button, that can import the questions and answers in the prepared folder in batches.

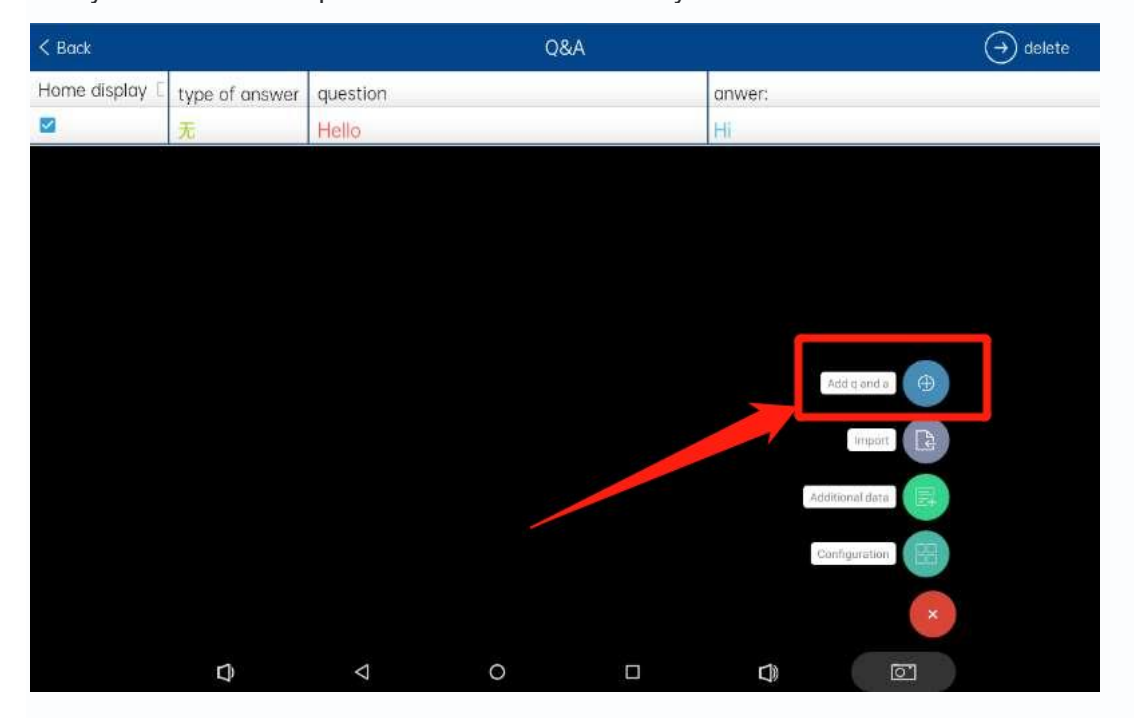

But you can also add questions and answers one by one

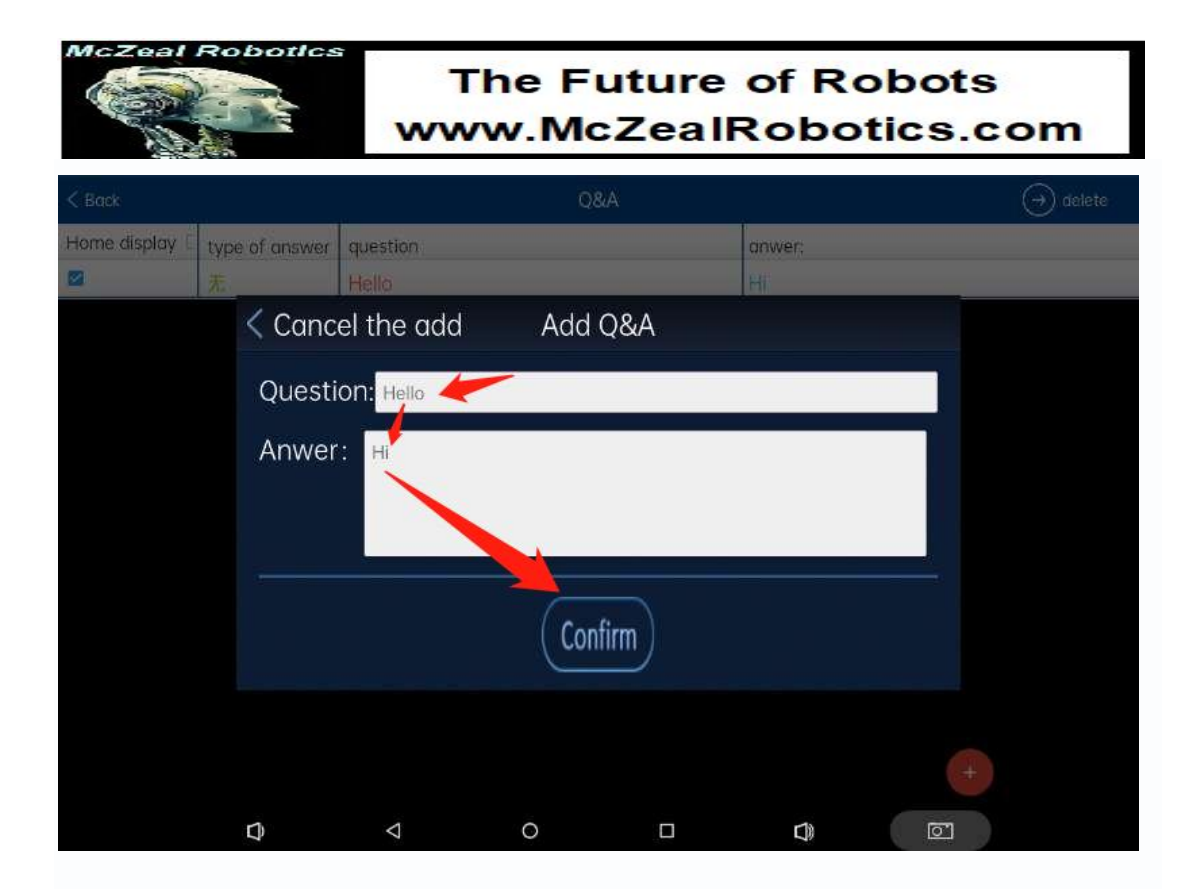

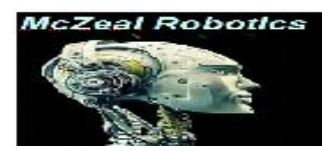

### 8、Setting

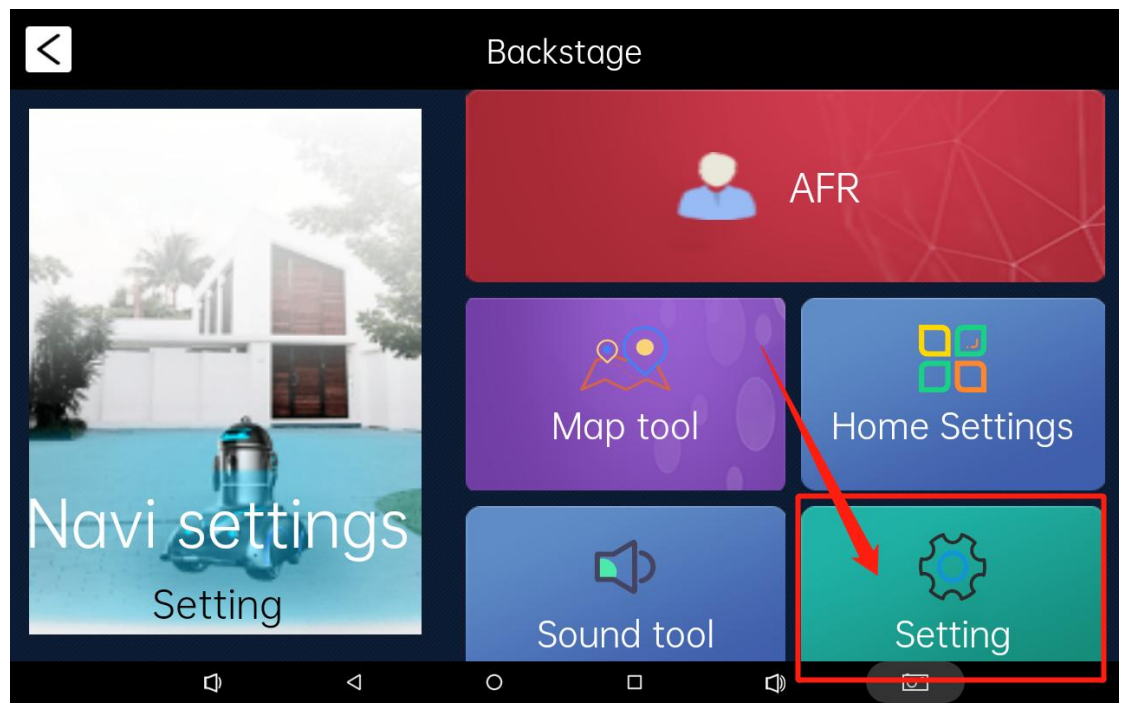

### **A.** Navi Setting

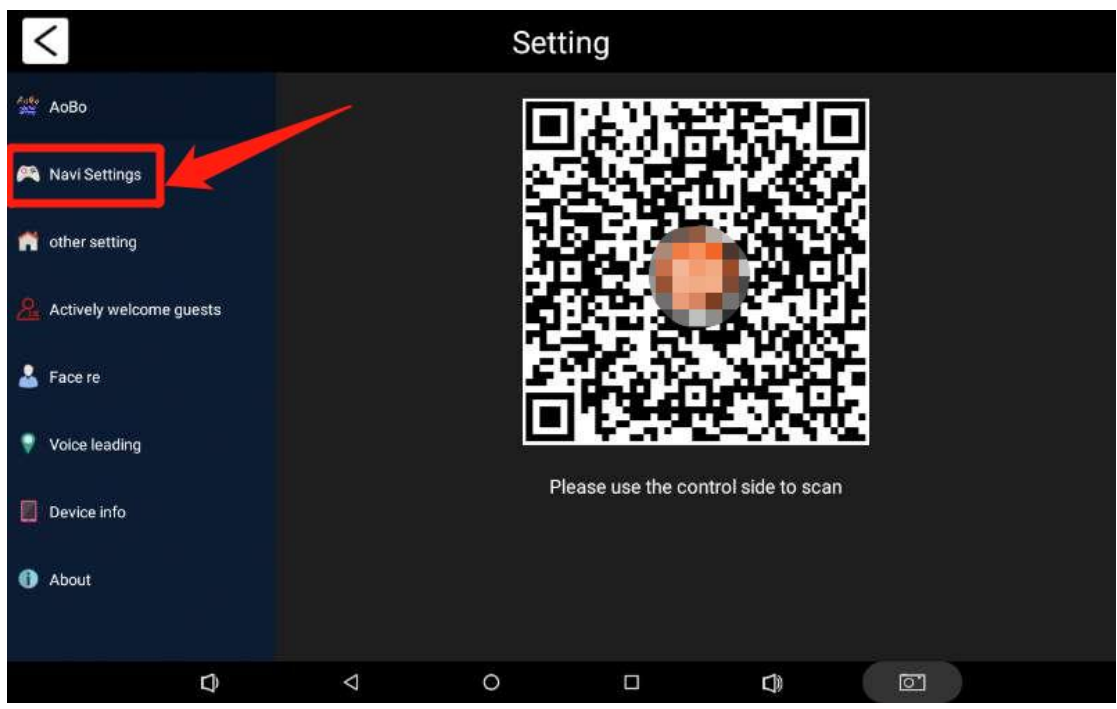

| <                       | Setting                                                                                                   |                  |               |
|-------------------------|----------------------------------------------------------------------------------------------------|------------------|---------------|
| AoBo                    | Open data reception Confirm                                                                               | 1                |               |
| 😤 Navi Settings 💦 📏     | Setting wake word Xiaoao hello                                                                            | Setting 2        |               |
| nther setting           | Open homepage wake-up prompt                                                                              | 3                |               |
| Actively welcome guests | Boot automatically recharge                                                                               | 4                | $\bigcirc$    |
| 🐣 Face re               | Play using local voice                                                                                    | 5                |               |
|                         | Robot can <sup>®</sup> t reach target point is prompted                                                   | 6                |               |
| Voice leading           | The robot action                                                                                          | 7                |               |
| Device info             | Voice speaking action                                                                                     | 8                | Single Random |
| (i) About               | The robot speaks and ACTS     9       Set the action group to be done     9                               | Action group: 21 | Click modify  |
|                         | Robot leads voice action 10                                                                               |                  |               |
|                         |                                                                                                    |                  |               |
|                         | Robot leads voice action 1                                                                                | 0                |               |
| 🛓 Face re               | Robot navigation speaking action type                                                                     | 11               | Single Random |
| Voice leading           | Robot action during navigation         12           Including navigation and lead action group         12 | Action group: 21 | Click modify  |
| Device info             | Robot walking 13                                                                                          |                  |               |
| 1 About                 | Robot walking action type 14                                                                              |                  | Single Random |
|                         | Robot walking<br>The actions that the robot makes while walking 15                                        | Action group: 13 | Click modify  |
| Ĵ                       |                                                                                                    |                  |               |

1. This function is not available yet

2. The wake marked word is only to be modified. But the words you say when you wake up the robot cannot be changed

- 3. Home page wake-up prompt word switch.
- 4. This function is not available yet
- 5. Local voice is used for offline playback.

6. Robot can `t reach target point is prompted

The following models will only be used if the arm can move

- 7. Action switch during robot voice dialogue.
- 8. Action types during robot voice dialogue: loop single action/random action.
- 9. Action selection of cyclic single action during robot voice dialogue.
- 10. Action switch when the robot is led by voice.
- 11. Action types when the robot is led by voice: cycle single action/random action.
- 12. Action selection of a single cyclic action when the robot is led by voice.
- 13. Action switch when the robot walks.
- 14. Movement type of robot walking: cycle single action/random action.
- 15. Action selection of cyclic single action when the robot walks.

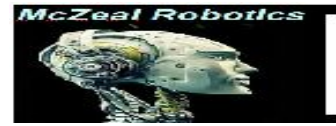

### **B.** Other Setting

| <                       | Setting                       |                |  |  |
|-------------------------|-------------------------------|----------------|--|--|
| Aose<br>AoBo            | Turn on cloud TTs             | ()             |  |  |
| 🎮 Navi Settings         | Processing delay              | 10ms           |  |  |
|                         | conversation sleep time       | 30 S           |  |  |
| nother setting >        | Time to auto return home page | 10 S           |  |  |
| Actively welcome guests | connect cloud voice           |                |  |  |
| 💄 Face re               | Turn on local voice           |                |  |  |
|                         | cloud                         |                |  |  |
| Voice leading           | Local out                     |                |  |  |
| Device info             | Setting cae                   |                |  |  |
| 1 About                 | long speech recognition       |                |  |  |
|                         | Talk mode with machine        | duplex simplex |  |  |
| ¢                       |                               |                |  |  |

### This information cannot be altered at will.

### These Settings should be modified under the guidance of after-sales.

| <                       | Setting                                            |                  |  |  |
|-------------------------|----------------------------------------------------|------------------|--|--|
| Азбе АоВо               | Enhanced speech recognition                        | ()               |  |  |
| 🎮 Navi Settings         | Back to the home page to enable speech recognition |                  |  |  |
| nother setting          | Normal dialog popup display                        |                  |  |  |
| Actively welcome guests | Add local voice for the first time                 | $\bigcirc$       |  |  |
|                         | Turn on BD translation                             |                  |  |  |
| 🛎 Face re               | Whether to activate the little blue hat emoji      |                  |  |  |
| Voice leading           | Open Second                                        | ()               |  |  |
| Device info             | Open Animation                                     | $\overline{O}$   |  |  |
| About                   | Language                                           | English          |  |  |
|                         | app restart                                        | Click to restart |  |  |
| D)                      |                                                    | <u>آ</u>         |  |  |

If you need to restart the application, please click here to restart the

### application

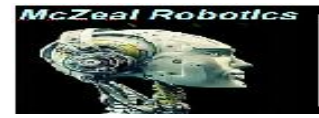

### **C.** Welcome function

| <                       | Setting                                                                      |              |
|-------------------------|------------------------------------------------------------------------------|--------------|
| Aster AoBo              | Auto host words Tip Add                                                      |              |
| 🎮 Navi Settings         | save Clear Reset                                                             |              |
| nther setting           |                                                                              |              |
| Actively welcome guests | Auto welcome point selection Address Landing point mo                        | dify         |
| 💄 Face re               | welcome waiting point Address Landing point mo                               | dify         |
| Voice leading           | Enter the welcome interface test mode                                        | $\mathbb{D}$ |
| _                       | Return homepage listen automatically                                         | $\mathbb{D}$ |
| Device info             | AutoHost priority mode Camera Ultrasound Mix                                 |              |
| 1 About                 | Autohost using assisted ultrasound                                           | $\bigcirc$   |
|                         | Face recognition startup threshold (default 20, the smaller,farther away) 15 | et           |
| D                       |                                                                              |              |

The page we can set up the robot to recognize some faces and say

| <                         | Setting Step1                                           | : Enter the welcome wo | rds        |
|---------------------------|---------------------------------------------------------|------------------------|------------|
| Азби<br>Эт АоВо           | Auto host words Tip Add                                 | Step2:Add              |            |
| 🎮 Navi Settings           | save Step3:Save address Clear Reset                     |                        |            |
| nther setting             |                                                         |                        |            |
| Actively welcome guests > | Auto welcome point selection                            | Address Landing point  | modify     |
| 💄 Face re                 | welcome waiting point                                   | Address Landing point  | modify     |
| Voice leading             | Enter the welcome interface test mode                   |                        | $\bigcirc$ |
| _                         | Return homepage listen automatically                    |                        | $\bigcirc$ |
| Device info               | AutoHost priority mode Camera Ultrasound Mix            |                        |            |
| 1 About                   | Autohost using assisted ultrasound                      |                        | $\bigcirc$ |
|                           | Face recognition startup threshold (default 20, the sma | ller,farther away) 15  | Set        |
| D                         |                                                         |                        |            |

welcome's words at the same time.

Step1:Enter the welcome's words in the box

Step2:Click the Add button.

Step3:Then click save button.

| McZeal Roboild            | The Future of Robots<br>www.McZealRobotics.com                                 |                                    |  |  |  |
|---------------------------|--------------------------------------------------------------------------------|------------------------------------|--|--|--|
| <                         | Setting                                                                        |                                    |  |  |  |
| Азба АоВо                 | Return homepage listen automatically                                           | >>Hi, you can ask me questions ID; |  |  |  |
| 🎮 Navi Settings           | AutoHost priority mode Camera Ultrasound Mix                                   | >>How can I help you ID:           |  |  |  |
| nther setting             | Autohost using assisted ultrasound                                             | >>hello, welcome ID:               |  |  |  |
| Actively welcome guests > | Face recognition startup threshold (default 20, the smaller,farther away)      | sshave a quarties for meD;         |  |  |  |
| 💄 Face re                 | Face wake-up threshold (default 50: the larger, the closer (no more than 200)) |                                    |  |  |  |
| Voice leading             | Auxiliary ultrasonic distance(cm): 60 Set                                      |                                    |  |  |  |
| Device info               | Bottom Auxiliary Ultrasonic Distance Unit(cm): 50                              | >>hello ID:                        |  |  |  |
| () About                  | Autohost type hide List random System random Lock the first                    |                                    |  |  |  |
| Ĵ                         |                                                                                |                                    |  |  |  |

These welcome sentences can be hidden.

Clear
This button means to clear all welcome statements
Reset
Reset the welcome statements to the factory default.

### **D.**Face recognition

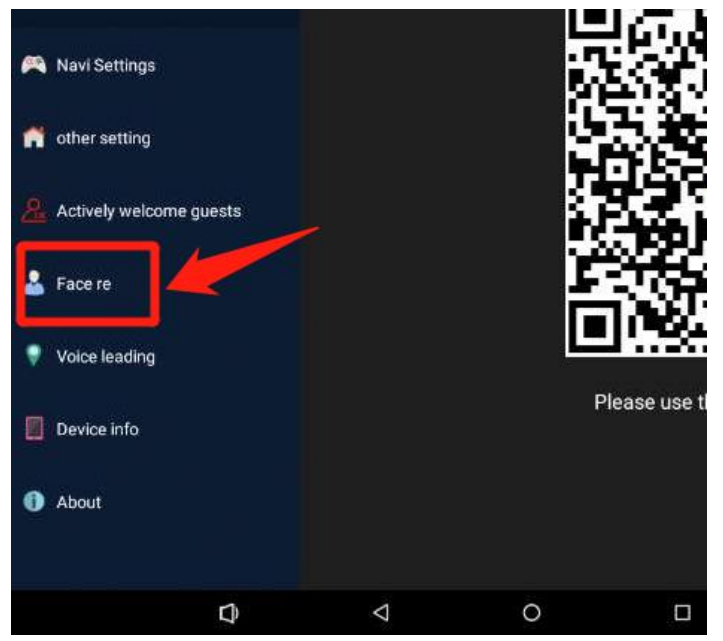

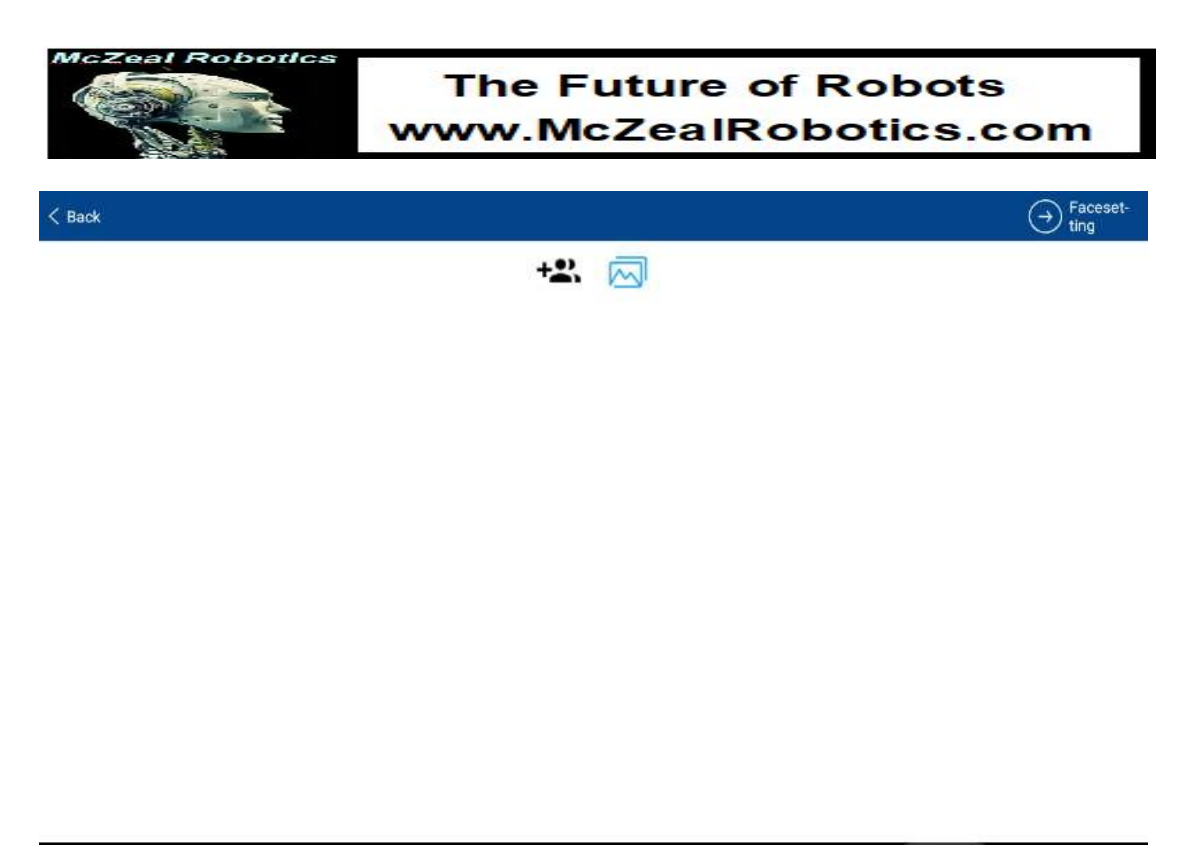

|--|

### **a.** Face registered

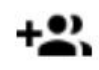

Click this sign to register, when the face is recognized the robot will play the set

statement.

The following figure shows the registration page.

| < Back      |                |               |               |   |   |          |
|-------------|----------------|---------------|---------------|---|---|----------|
|             |                |               |               | 2 |   |          |
| nome III    | an Kitar Hermi |               |               |   |   |          |
| Personalize | d welcome      | K)1110        |               |   |   |          |
|             |                |               |               |   |   | register |
|             |                |               |               |   |   |          |
|             |                |               |               |   |   |          |
|             | 7              | 4             | 0             |   | 1 |          |
| _           | Ť.             | 7             | 0             |   | Ì |          |
|             | Click the sign | to take or se | lect a photo. |   |   |          |

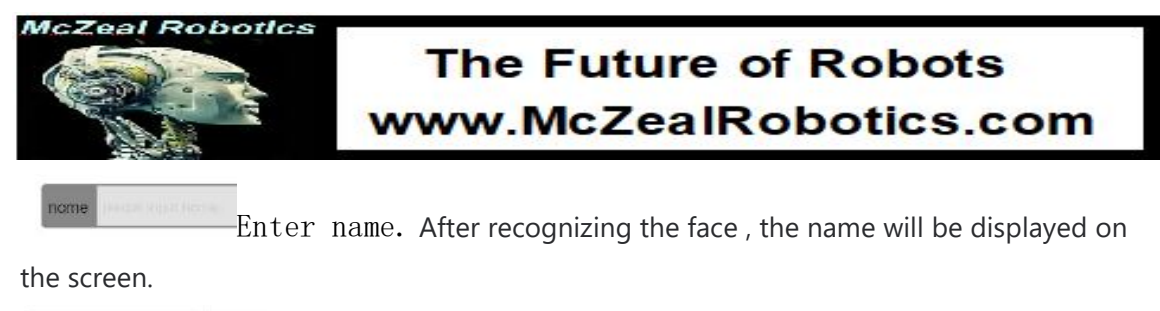

Personalized welcome

Enter the welcome sentence, it will be played after recognizing.

When you are finished ,please click the Register button

#### **b.** Face setting

### This information cannot be altered at will.

#### These Settings should be modified under the guidance of after-sales.

Click the top right button to enter setting page.

| < Back                                                                                |                 | → Faceset-<br>ting      |
|---------------------------------------------------------------------------------------|-----------------|-------------------------|
|                                                                                       | +2. 🖂           |                         |
| < Back                                                                                |                 |                         |
| View registered faces                                                                 |                 |                         |
| Enable face motion interaction                                                        |                 |                         |
| Identify any human interaction                                                        |                 | $\bigcirc$              |
| Preview video type<br>Preview interface is a window or a full screen                  |                 | 0                       |
| Play temperature data<br>Play temperature during voice broadcaist                     |                 | $\bigcirc$              |
| Turn on temperature adjustment<br>Open to enter the recognition will be adjusted once |                 | $\bigcirc$              |
| Temperature adjustment<br>Adjust temperature value by distance                        | Dynamic value   | CLICK MODIFY            |
| Customize camera orientation<br>Change camera orientation                             |                 | 0                       |
| Preview direction when identifying<br>Recognition prompt box                          |                 | 4                       |
| Welcome valce (stranger)<br>Set the voice contents when the stranger is detected      |                 | hello,please register   |
| Welcome voice (register face)<br>Set the voice contents when the stranger is detected |                 | Hella User Welcome back |
| Matching threshold Settings<br>The lower the threshold, the easier it is to identify  | threshold 7     | CLICK MODIFY            |
| After face recognition<br>Set the action group to be done                             | Action group: 7 | CLICK MODIFY            |
|                                                                                       | 0 0 0           | ))<br>()                |

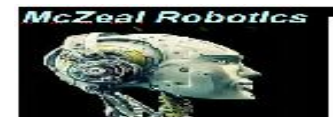

Open facial action interaction: When the software is in standby state, will start face recognition wake up function.

Recognize anyone interaction: After opening, you can recognize anyone to wake up the dialogue; If it is closed, only registered faces can be recognized.

Preview video type: Set this parameter to 0

Play temperature data (temperature measuring robot) : The detected temperature data will be broadcast when it is turned on, but not when it is turned off.

Open the temperature adjustment (temperature measuring machine) : after opening the identification will be adjusted once.

Temperature adjustment (temperature measuring machine) : The accuracy of temperature detection can be adjusted by this dynamic value.

Customize camera direction: Set this parameter to 0.

Preview direction during identification: Set this parameter to 1.

Welcome Voice (stranger) : Set the voice content that detects strangers.

Welcome voice (registered face) : Set to detect the voice content of the registered face.

Matching threshold Settings: The lower the threshold, the easier it is to identify.

Action after recognizing a face: This feature is not yet available

### Creating a Map Appendix

### When creating a map, follow the following rules:

- Each time the robot is ready to create a new map, it must lean on the charging pile and be restarted. After being restarted, we does not operate the screen.
- Use a low speed, recommended less than 0.5m/s, the speed depends on the current platform function.
- Multiple loops generate a closed loop.
- After the n loop returns to the origin, keep the robot moving and take more overlapping paths. Do not stop moving immediately.
- Loop back to the origin, such as the map is not closed, then continue to let the robot walk until closed.
- For closed areas, avoid old paths and reduce memory consumption.
- Do not click the "Pause drawing" button during drawing construction. Please do not edit the map, do not add virtual wall, virtual track and do not use eraser function before the completion of map building. After the completion of map building, please select "pause map building" or click Save button to save the map in the navigation page of the robot screen and then do map editing related operations.

### 1.1. Tip

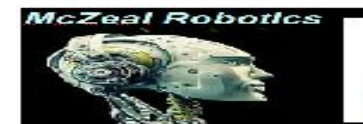

a) Let the robot take more closed-loop to walk. As shown below:

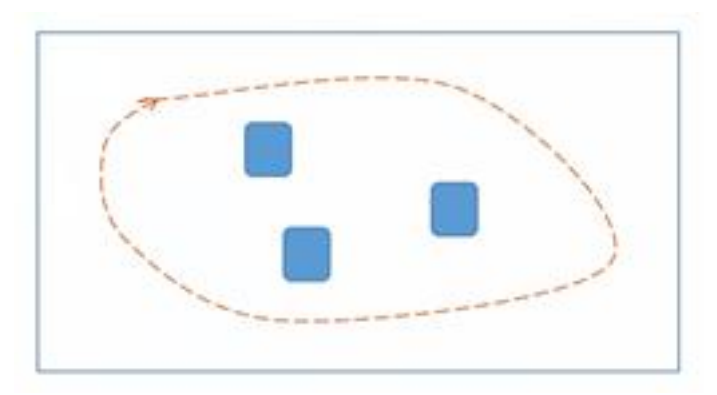

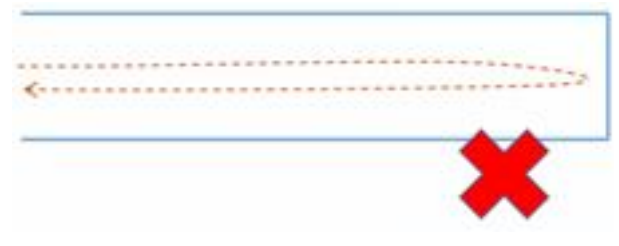

Incorrect demonstration

\* The beginning and the end do not coincide

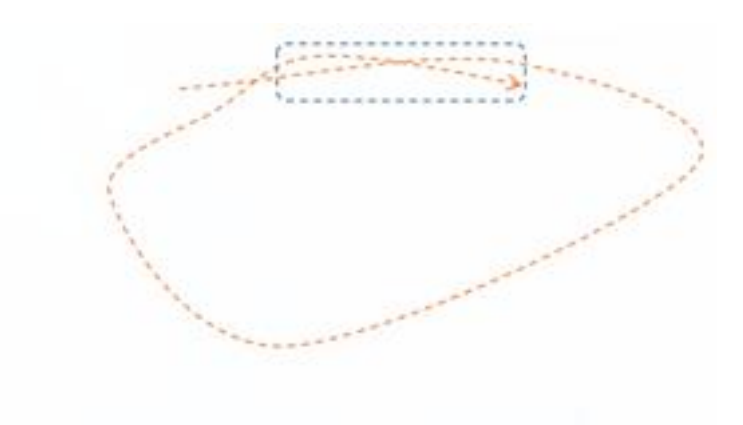

When the start and end of the robot coincide, it has to continue to walk for some distance.

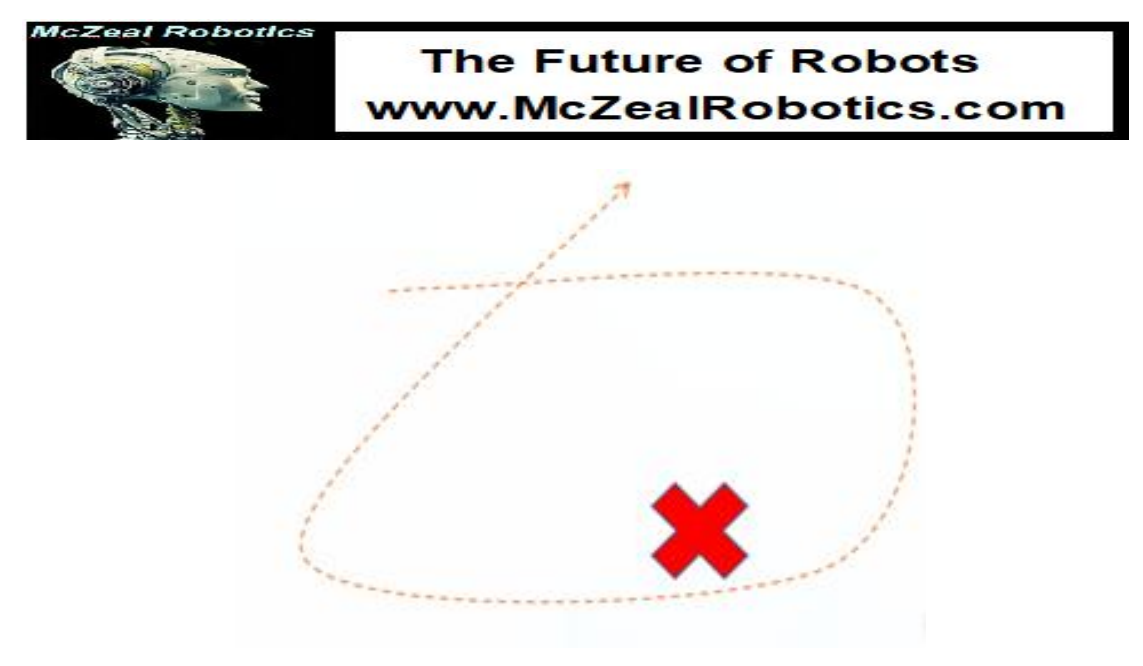

Incorrect demonstration

### **Practical example**

If the map is not scanned according to the requirements of the above points, it can be seen that the boundary is obviously blurred and the position is overlapping. Such the robot can not run to the target point and navigation in the map, and the robot is easy to have positioning deviation.

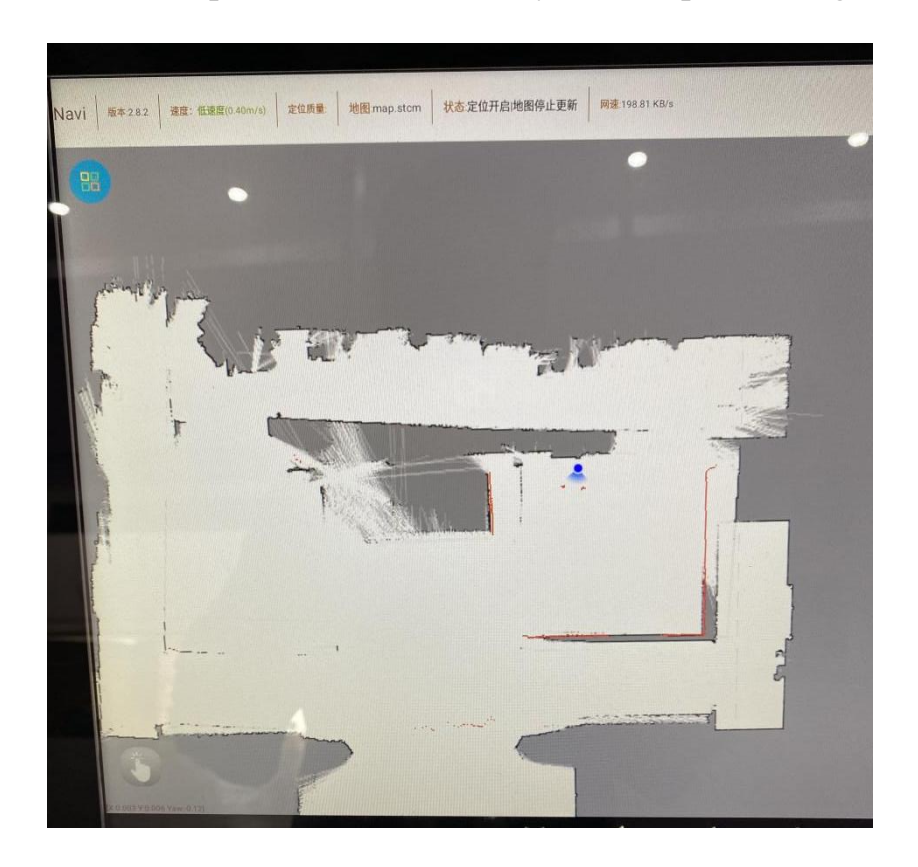

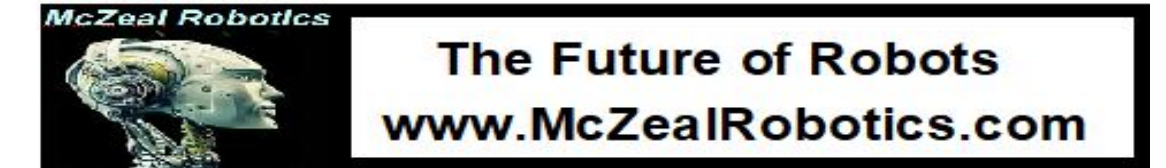

For the recommended scanning route, the red circle (the charge pile ) is the starting point of the red and green scanning routes. Take the red route first, and the starting point of the red route is the end point. Then take the green route and end up in the green area. After coming to the green end, take the shortest route and return to the front of the charging pile. The map will be regarded as complete.

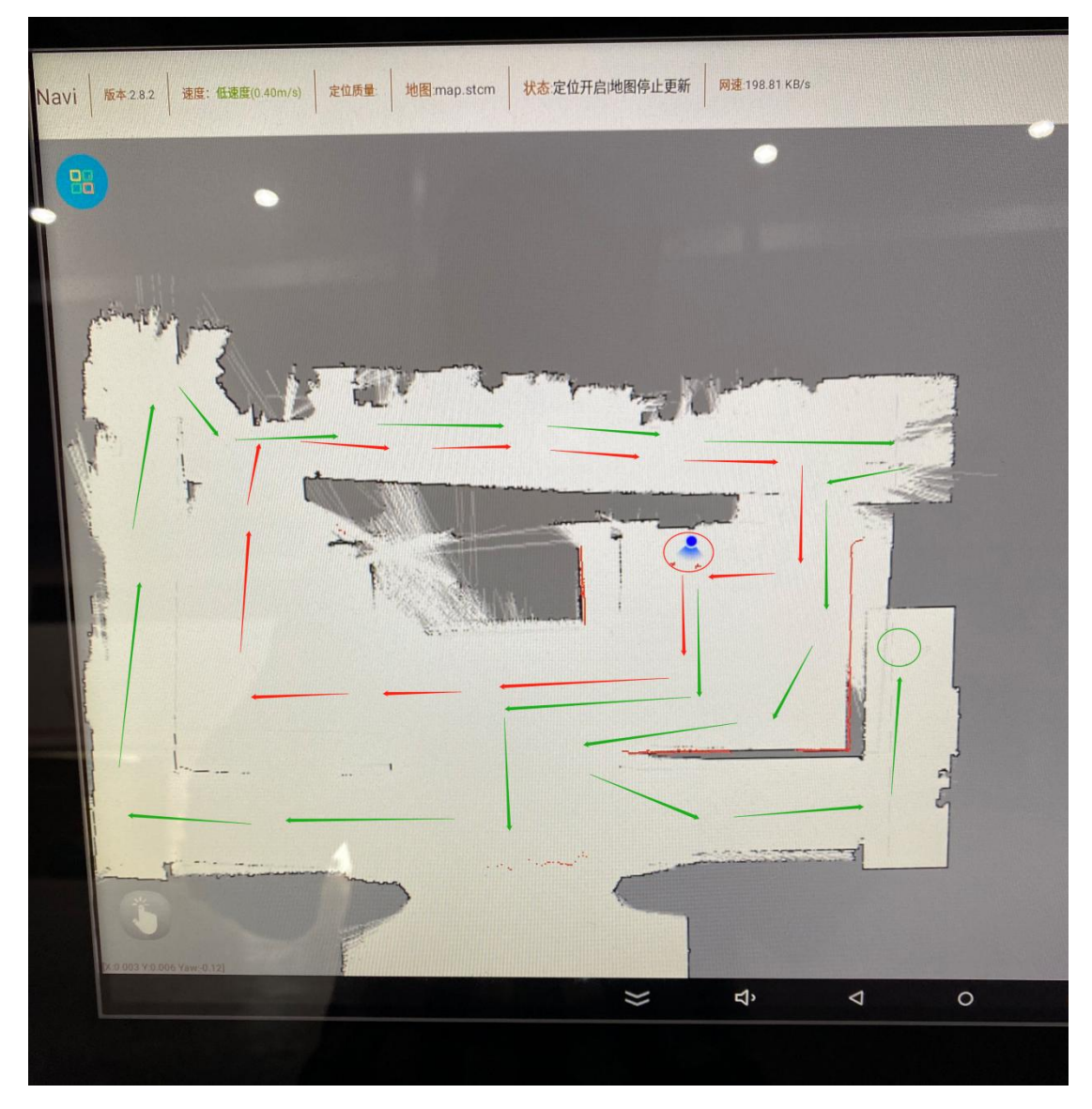

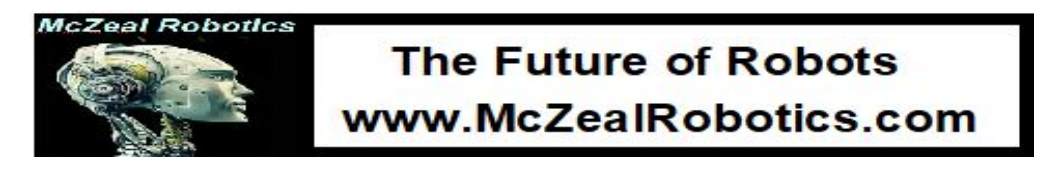

A re-scanned map following the route described above

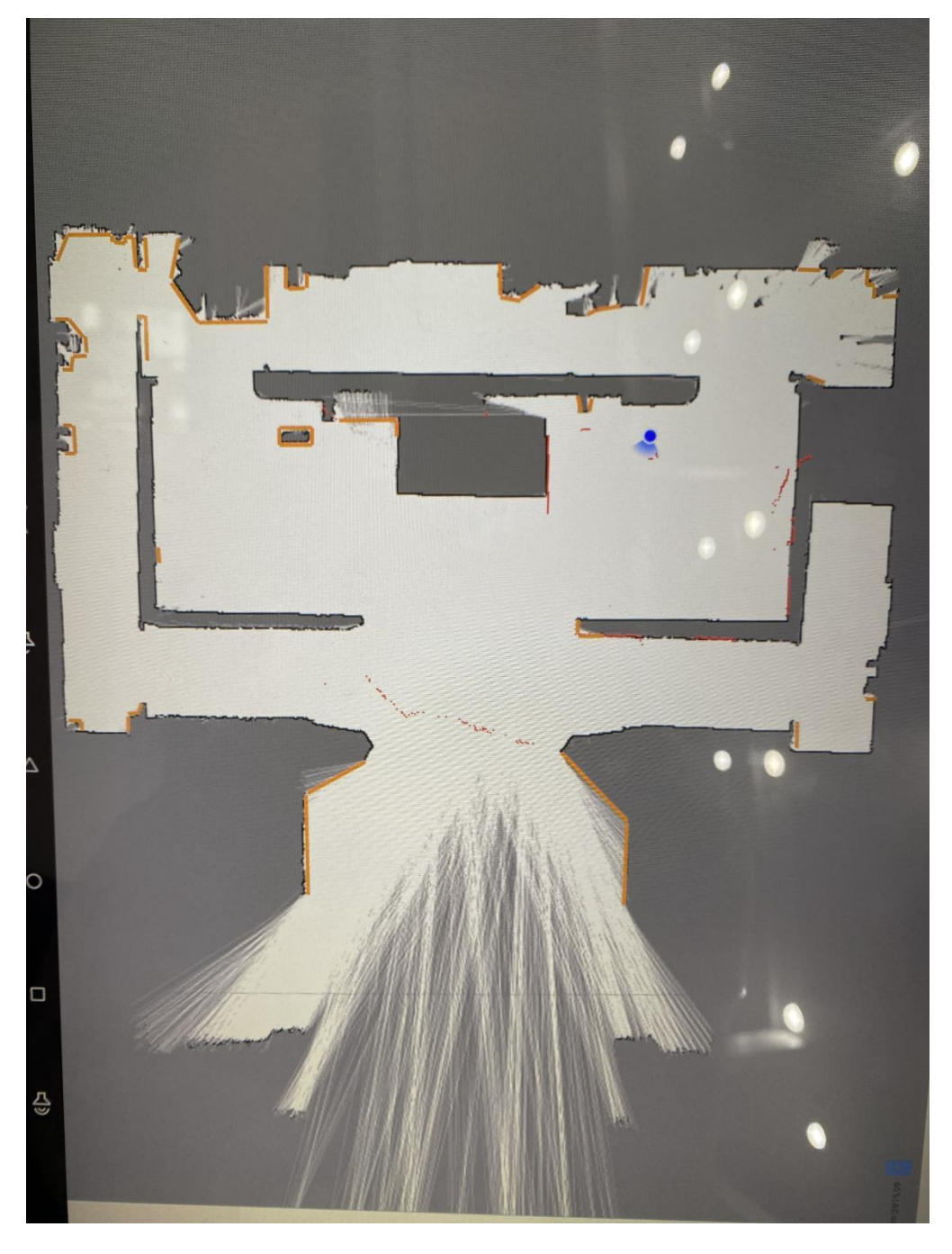

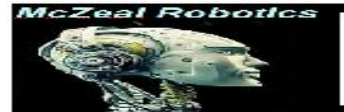

### **Questions and solutions**

#### 1. The robot cannot connect to WiFi or the network is unstable

A: Please check whether the superior network relayed by the robot is stable and the signal is strong or weak. At present, the router of the robot only supports relay ordinary encrypted SSID, enter the password to access the Internet. Requires mobile phone authentication, interface authentication, app authentication and other public networks are not supported. It is suggested to build a dedicated network environment for the robot.

#### **2.** The robot skidded.

A: Please check whether the ground is too greasy and whether the universal wheel is damaged.

#### **3.** Inaccurate positioning, and unable to reach the target point.

A: There are three possibilities: First, the environment changes too much; Second, the scanning and mapping effect is not ideal. It is recommended to scan the map again and try not to change the site environment after the map is built. If there is glass, please stick it with light - proof adhesive paper, the height of the stick should not be lower than the laser head. Third, the "track navigation" mode is used. Obstacles near the machine, too narrow aisle, and disconnection of virtual track will cause the target point to be unreachable.

#### 4. When scanning the map, there is a mismatch or the map is inconsistent

#### with the actual situation

A: Please check whether there are mirrors and glass in the environment , and try to rescan a new map following the closed-loop route .Please refer to the Appendix of the scanning

#### 5. Detour or go a long way.

A:The laser-guided route planning changes in real time. If the system determines that the nearest route is blocked by an obstacle, it will plan another route. If someone gets in the way, they will avoid rezoning. If you need to reduce the number of detours, consider using "virtual track" navigation

#### **6.** How to change the voice of the robot?

A:Please contact after-sales engineers to change

### 7. What does a virtual orbit do?

A:Can make the robot follow a prescribed path.

#### **8.** Why can't the robot get back to the charging pile?

A:First of all, it must be powered on the pile when we turned on the robot, otherwise the system defaults to "no base" state. Then check whether the metal bar of the pile is at the same height as the charging contact of the robot, and whether the charger is "red light" after contact. The pile must be glued to the ground, and the pile is backed against the wall. About 5cm distance from the

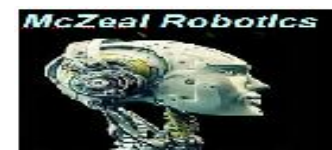

wall is appropriate.

In order to prevent the robot from stringing into the side of the base when charging back, resulting in insufficient distance to adjust the posture when the robot backs up, a "virtual wall" can be added on both sides of the pile, as shown in the following figure:

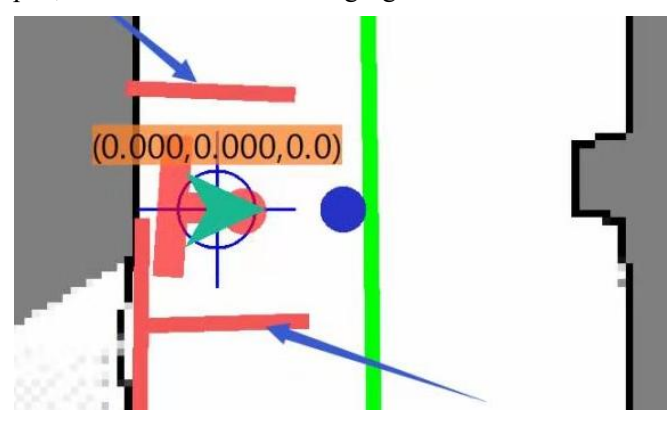

#### 9. Why did the robot fuse blow out and how to replace it?

Causes of insurance burn generally include the following conditions:

a. The selection of fuse is wrong. The current insurance specification of the machine is 5\*20mm 5A, and 8A may be used in some models

b. The motor is blocked, and a foreign body is stuck in the driving wheel, resulting in excessive current.

c. When charging automatically, the robot cannot match the pile, which leads to the robot backing up and the driving wheel is stuck after hitting the obstacle. Please contact the after-sales service.

d. Abnormal operation, such as in the case of non-autonomous navigation, control the robot by remote control or PC software to hit obstacles quickly.

### Change the insurance method

#### (please operate under the guidance of after-sales personnel)

a. When the main power switch is off, open the back cover of the lower body of the robot with the suction cup and lift the acrylic on the motherboard.

b. Locate the fuse and replace the fuse of the same specification.

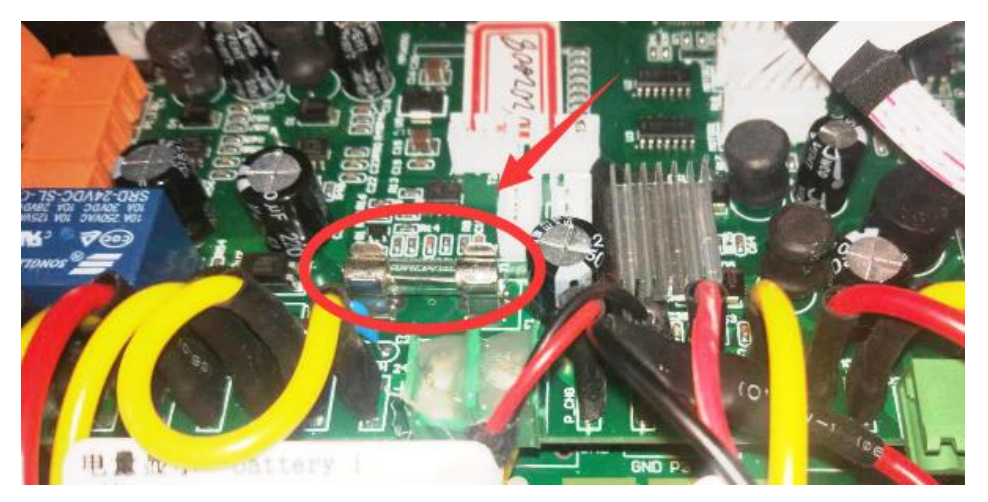

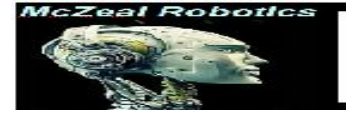

c. Reinstall the acrylic sheet

#### **10.** The robot cannot be awakened.

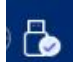

A: Check the icon **upper** right corner of the robot software home page. If the icon is

 $\times$ , the software communication is abnormal and you need to restart the software. After restarting the software, it is still  $\times$ . Please contact the after-sales service to solve the problem.

#### **11.** The robot can be awakened, but the conversation cannot be recognized.

A:Check whether the trunk network of the machine is normal. If there is no network, the robot can be waked up but cannot recognize the dialogue.

#### 12. When the software starts, the bar reading interface is stuck at 0%

A: For network reasons, the verification information between the software and the server does not pass. Please contact the after-sales service to solve.

#### 13. When the software starts, the bar reading interface is stuck at about 40%

A: Because the screen and the robot internal USB communication page is not properly connected, need to check the screen USB cable.

#### 14. When scanning computer direction key control the robot does not go

A: The red emergency stop button at the back of the machine has been pressed and not unscrewed.

#### 15. The robot shall not leave the charging pile during autonomous navigation.

A: There are obstacles in front of the charging pile or insufficient reserved positions in front of the charging pile, so that the robot cannot get out of the pile.